# *mypro* CLM 431 / CLD 431-CD Konduktiivinen kaksijohdinlähetin johtokyky- ja vastusmittauksiin

Käyttöohje

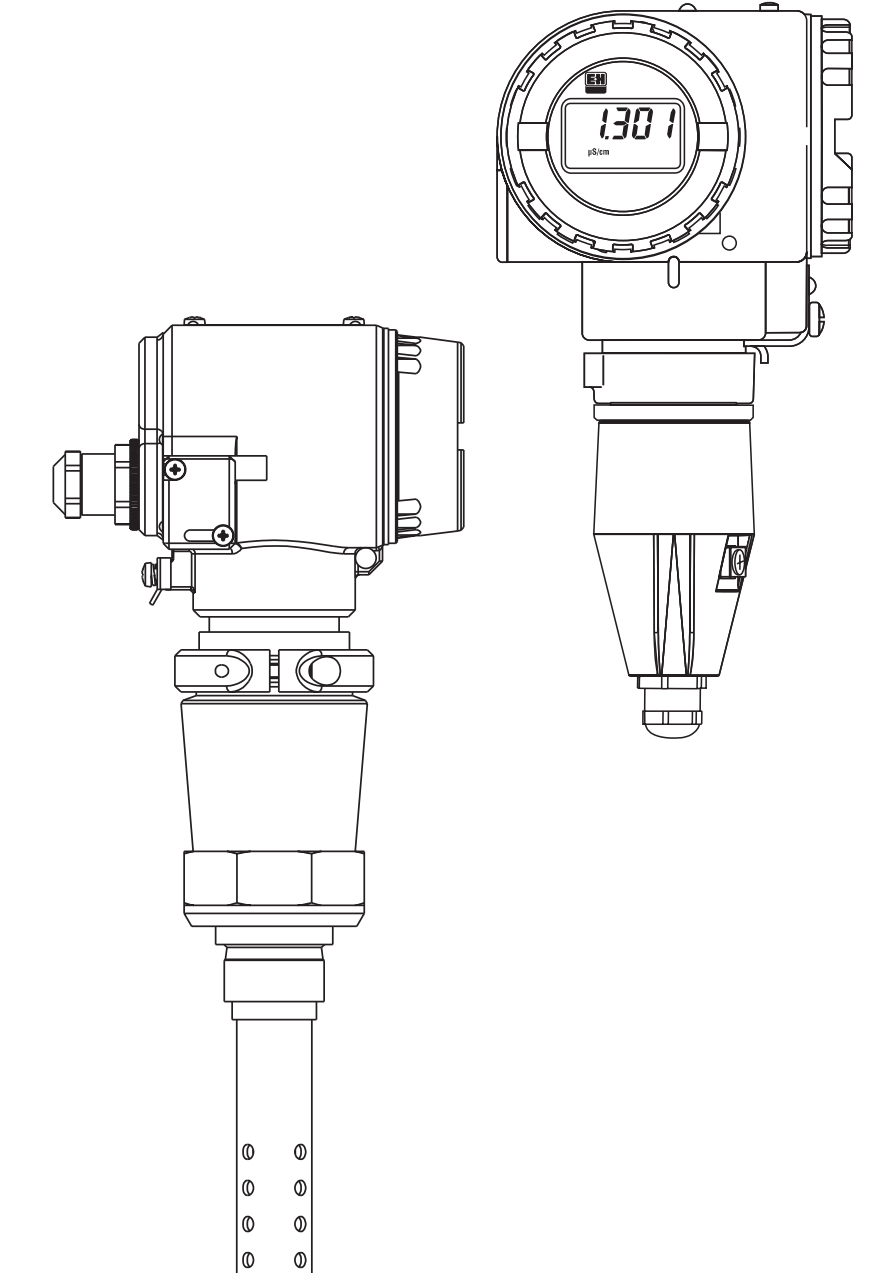

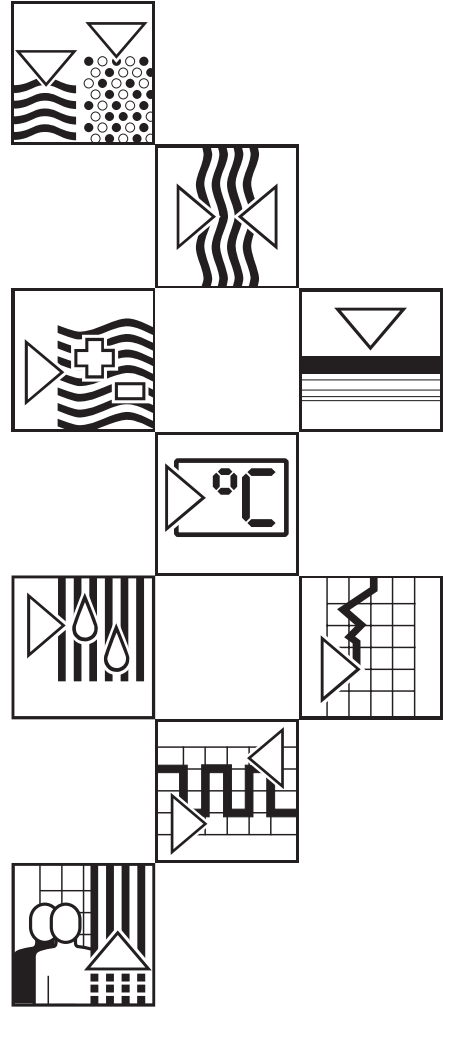

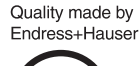

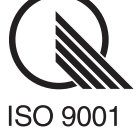

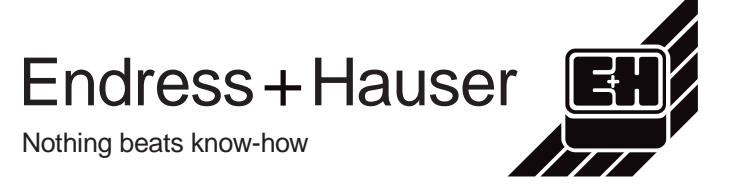

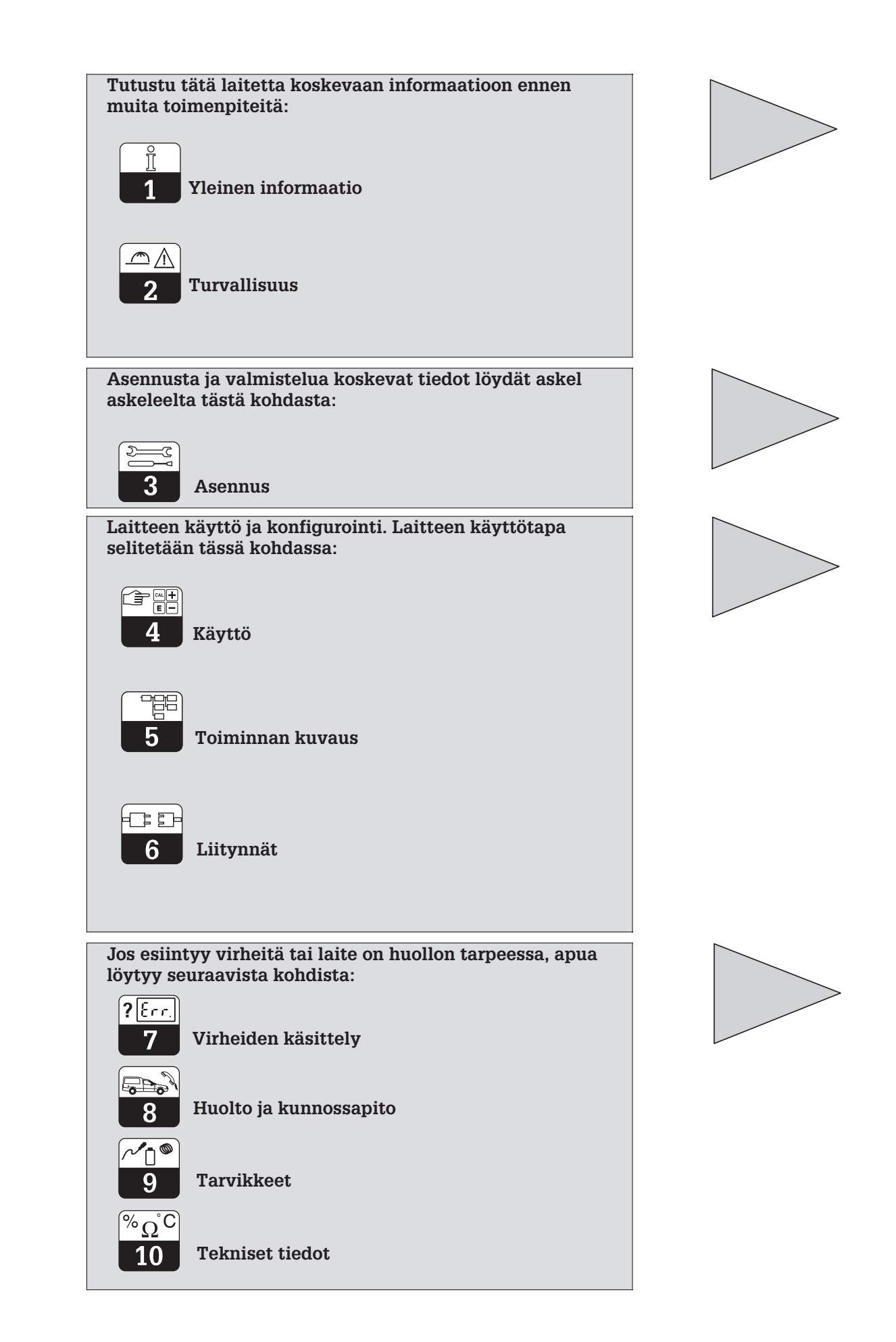

### Sisällysluettelo

# Sisällysluettelo

| <b>1</b><br>1.1<br>1.2<br>1.3<br>1.4<br>1.5<br><b>2</b><br>2.1   | Yleinen informaatio2Turvallisuutta koskevat kuvakkeet.2Kuljetus ja varastointi.2Pakkauksen purkaminen.2Laitteen poistaminen käytöstä, pakkaaminen ja hävittäminen.2Laitteen yleiskatsaus.3Turvallisuus5Asianmukainen käyttö.5                                |
|------------------------------------------------------------------|----------------------------------------------------------------------------------------------------|
| 2.2<br>2.3<br>2.4<br>2.5<br>2.6<br>2.7                           | Yleisiä turvallisuusohjeita5Asennus, käyttöönotto, käyttö5Valvonta ja suojaus6Häiriövarmuus6Yhdenmukaisuustodistus6Asennus räjähdysvaarallisella alueella6                                                                                                   |
| <b>3</b><br>3.1<br>3.2<br>3.3<br>3.4<br>3.5<br>3.6               | Asennus7Mittauslaite.7Mitat.8Kiinnitys.10Johtokykymittauskennojen liitäntä14Sähköinen liitäntä.17MyPro:n liitäntä Ex-alueella.19                                                                                                    |
| <b>4</b><br>4.1<br>4.2<br>4.3<br>4.4<br>4.5<br>4.6<br>4.7        | Käyttö.       20         Käyttöönotto.       20         Kykentä, tehdasasetukset       20         Laitteen käyttö ja käyttöelementit       21         Näyttö.       22         Lukitus       22         Käyttötaso 1       23         Käyttötaso 2.       26 |
| <b>5</b><br>5.1<br>5.2<br>5.3<br>5.4<br>5.5<br>5.6<br>5.7<br>5.8 | Toiminnan kuvaus27Main parameters27Basic functions29Calibration parameters31Alpha table32Polarisation detection33Diagnosis33Service and simulation35User info36                                                                                              |
| <b>6</b><br>6.1<br>6.2                                           | Liitynnät         37           HART <sup>®</sup> 37           Profibus PA         41                                                                                                    |
| <b>7</b><br>7.1<br>7.2                                           | Virheiden käsittely42Error indication42Diagnostic codes (error codes)42                                                                                                    |
| <b>8</b><br>8.1<br>8.2                                           | Huolto ja kunnossapito44Cleaning.44Repairs.44                                                                                                    |
| 9                                                                | Tarvikkeet                                                                                                    |
| 10                                                               | Tekniset tiedot                                                                                                    |
| 11                                                               | Hakusanat                                                                                                    |

### 1 Yleinen informaatio

Varoitus!

### 1.1 Turvallisuutta koskevat kuvakkeet

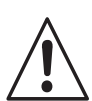

Tämä kuvake varoittaa vaaroista. Ohjeiden laiminlyönti voi johtaa vakaviin laitevaurioihin, henkilö- tai esinevahinkoihin.

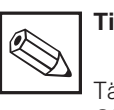

Tiedoksi:

Tämä kuvake korostaa tärkeitä tietoja. Ohjeiden laiminlyönti voi johtaa häiriöihin.

### 1.2 Kuljetus ja varastointi

Kuljetusta ja varastointia varten laite on sijoitettava iskunkestävään pakkaukseen. Alkuperäispakkaus antaa parhaan mahdollisen suojan.

lämpötilavaatimuksia (ks. tekniset tiedot).

Lisäksi on noudatettava ilmoitettuja ympäristön

### 1.3 Pakkauksen purkaminen

Kiinnitä huomiosi ehjään pakkaukseen ja vahingoittumattomaan sisältöön! Kuljetusvahinko ilmoitettava rahdinkuljettajalle ja vaurioitunut laite säilytettävä tarkastusta varten.

Tarkista, että toimitus on täydellinen ja lähetyslistan mukainen. Myös laitteen tyyppikilven tiedot verrattava tilaustietoihin.

Toimituksen laajuus:

#### MyPro CLM 431:

- Lähetin MyPro CLM 431
- Kotelon kiinnitykset
- Valmis kaapeli (tyypistä riippuen)
- Käyttöohje BA 202C/07/fi
- Yhdenmukaisuustodistus (tyypistä riippuen)

#### MyPro CLD 431:

- Lähetin MyPro CLD 431
  mittauskenpoineen CLS
- mittauskennoineen CLS 12 Käyttöohje BA 202C/07/fi
- Yhdenmukaisuustodistus (tyypistä riippuen)

1.4 Laitteen poistaminen käytöstä, pakkaaminen ja hävittäminen

Myöhempää uudelleenkäyttöä varten laite on sijoitettava suojaavaan pakkaukseen. Paras pakkaus on laitteen alkuperäispakkaus. Mikäli laite hävitetään, on noudatettava paikallisia määräyksiä.

Säilytä alkuperäispakkaus mahdollista myöhempää kuljetusta tai varastointia varten.

Kaikissa laitetta koskevissa kysymyksissä pyydetään kääntymään Endress + Hauser Oy:n puoleen.

LM431CE1.CHP

### 1.5 Laitteen yleiskatsaus

Laitteen versio selviää tyyppikilvestä.

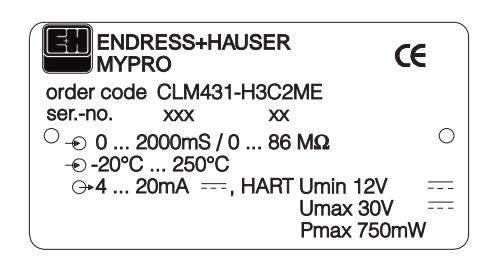

Kuva 1.1 Tyyppikilpi CLM 431

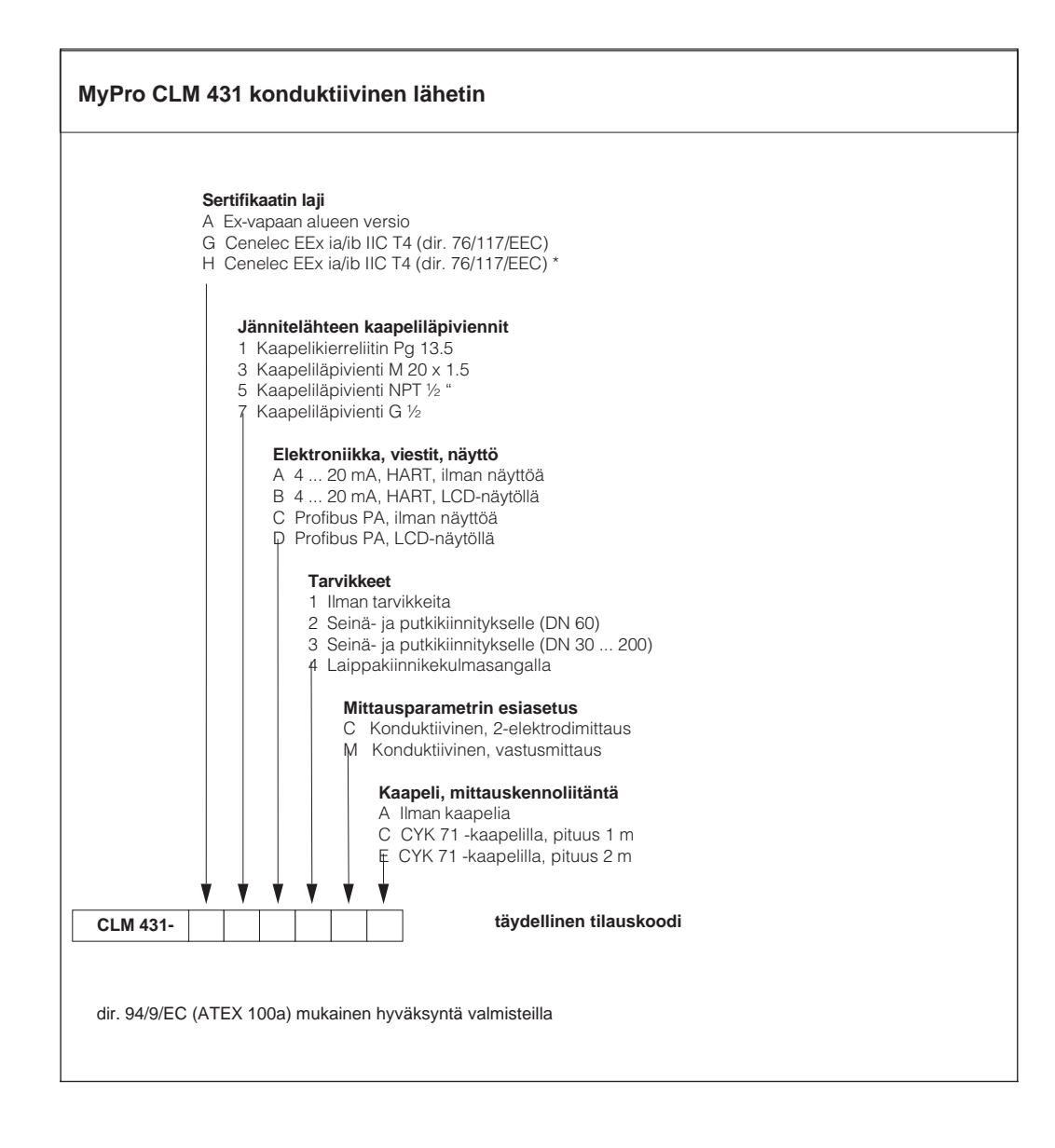

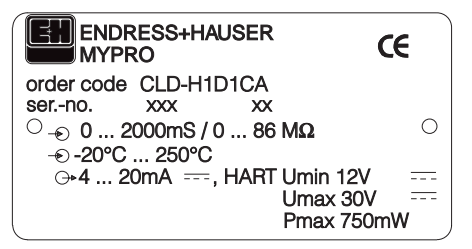

Kuva 1.2 Tyyppikilpi CLD 431

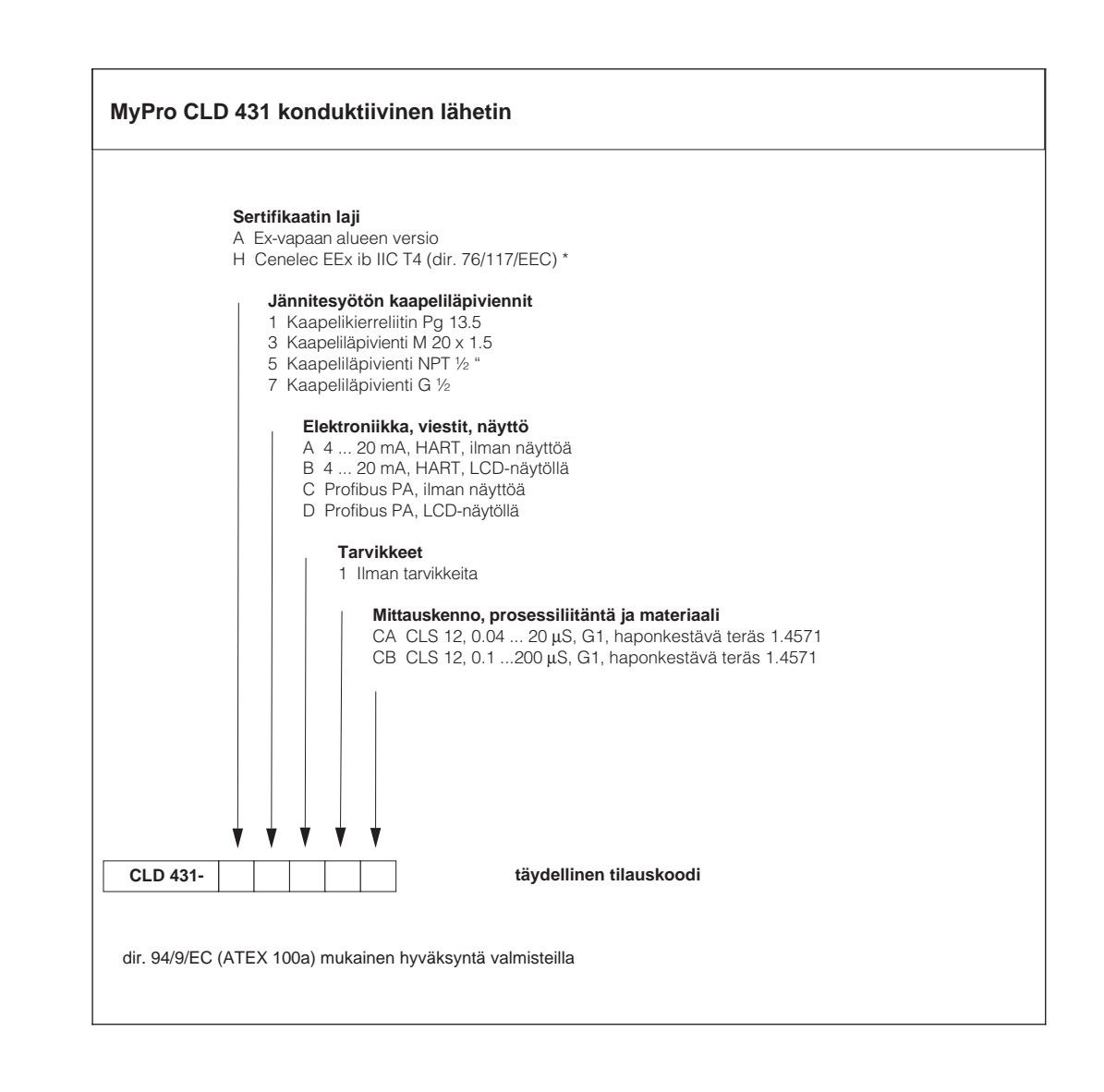

## 2 Turvallisuus

### 2.1 Asianmukainen käyttö

MyPro CLM 431 / CLD 431 on käytännöllinen ja luotettava lähetin nesteiden johtokyvyn ja konsentraation mittausta varten.

Lähetin MyPro CLM 431 / CLD 431 soveltuu erityisesti seuraaviin aloihin:

- Kemian teollisuus
- Lääketeollisuus
- Elintarviketeollisuus
- Juomaveden käsittely
- Lauhteen käsittely
- Kunnalliset jätevedenpuhdistamot
- Teollisuuden jätevedenpuhdistamot

Laitteen rakenne sallii käytön Ex-alueella (vyöhyke 1 ElexV mukaan).

### 2.2 Yleisiä turvallisuusohjeita

Laitteen valmistuksessa on käytetty uusinta tekniikkaa, se on käyttövarma ja siinä on otettu huomioon asiaankuuluvat määräykset ja eurooppalaiset normit (ks. tekniset tiedot). Se on konstruoitu normin EN-61010-1 mukaisesti ja toimitettu tehtaalta moitteettomassa kunnossa.

Mikäli laitetta käytetään väärin tai tarkoituksenvastaisesti, laitteeseen voi liittyä vaaratilanteita, esim. väärän liitännän vuoksi.

### 2.3 Asennus, käyttöönotto, käyttö

### Varoitus!

- Vain asianmukaisen koulutuksen saaneet ammattihenkilöt saavat suorittaa laitteen asennuksen, sähköisen liitännän, käyttöönoton, käytön ja huollon.
- Kyseisten ammattihenkilöiden tulee lukea tämä käyttöohje ja toimittava sen mukaisesti.
- Varmistettava, että apuenergia on sama kuin tyyppikilvessä ilmoitettu arvo.
- Mikäli laite asennetaan räjähdysvaarallisella alueella, on ehdottomasti noudatettava voimassa olevia määräyksiä (ks. kohta 2.7).

- Ennen laitteen käyttöönottoa tarkistetaan vielä kerran, että litännät täsmäävät!
- Laitteen kotelo maadoitettava ennen käyttöä!
- Vaurioitunutta laitetta, joka voi olla vaaraksi ympäristölleen, ei pidä ottaa käyttöön. Se merkitään vialliseksi.
- Vain koulutetut ammattihenkilöt saavat huolehtia mittauspisteissä esiintyvien häiriöiden poistosta.
- Mikäli häiriönpoisto ei onnistu, laite poistetaan käytöstä ja huolehditaan siitä, ettei sitä käytetä erehdyksessä uudestaan.
- Laitteeseen kohdistuviin korjaustoimenpiteisiin, joita ei ole kuvattu tässä käyttöohjeessa, saa ryhtyä ainoastaan valmistajan tai Endress + Hauser Oy:n huolto.

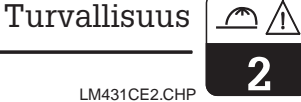

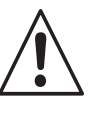

### Varoitus!

- Käyttöohjeen vastainen käyttö asettaa mittauslaitteen turvallisuuden ja toiminnan kyseenalaiseksi, minkä vuoksi sellaista käyttöä ei sallita.
- Käyttöohjeen huomautuksia ja varoituksia on tarkoin noudatettava!

#### 2.4 Valvonta ja suojaus

#### Valvontajärjestelmät

Häiriön esiintyessä näytössä oleva symboli vilkkuu ja virtaliitynnän kautta saadaan määrätty vikavirta (22 +/- 0.5 mA).

#### Suojaus

Laitteen suojaus ulkoisia tekijoitä vastaan ovat:

- Massiivinen matallikotelo
- UV-säteilyä kestävä etulevy
- ٠ Kotelon suojausluokka IP 65

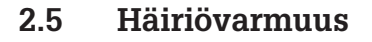

Tämä laite on tarkastettu sähkömagneettisen sietokyvynsä suhteen teollisuuskäyttöä koskevien lopullisten eurooppalaisten normien mukaisesti ja suojattu sähkömagneettisia häiriövaikutuksia vastaan (ks. tekniset tiedot, kohta 10).

#### 2.6 Yhdenmukaisuustodistus

Lähetin MyPro CLM / CLD 431 on kehitetty ja valmistettu voimassa olevia eurooppalaisia normeja ja ohjeita noudattaen ja soveltuu käytettäväksi räjähdysvaarallisilla alueilla.

Laitteiden käyttöä räjähdysvaarallisilla alueilla koskevien harmonisoitujen eurooppalaisten normien noudattaminen on vahvistettu yhdenmukaisuustodistuksella.

### 2.7 Asennus räjähdysvaarallisella alueella

Lähetin MyPro CLM 431 / CLD 431 on valmistettu ja tarkastettu "räjähdysvaarallisia alueita varten tarkoitettujen sähkölaitteiden" harmonisoitujen eurooppalaisten normien (CENELEC) mukaisesti. Laite täyttää ohjeen 76/117/EEC varsinaiset vaatimukset ja soveltuu käytettäväksi räjähdysvaarallisilla alueilla.

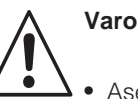

Varoitus!

- Asennuksessa ja käytössä on noudatettava kulloinkin voimassa olevia kansallisia määräyksiä.
- Kaikki viestijohdot on suojattava VDE 0165 mukaisesti ja asennettava erillään muista ohjausjohdoista.

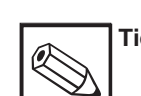

### Tiedoksi:

Sähkölaitteiden asennusta ja käyttöä räjähdysvaarallisilla alueilla koskevaa informaatiota löytyy Endress + Hauserin julkaisusta: GI 003/11/de »Explosionsschutz von elektrischen Betriebsmitteln und Anlagen« (»Explosion protection of electric equipment and systems«). Julkaisu on tilattavissa Endress + Hauser Oy:stä.

Varoitus!

Mainittu häiriövarmuus koskee

ohjeiden mukaisesti.

ainoastaan laitteita, jotka on liitetty

tässä käyttöohjeessa annettujen

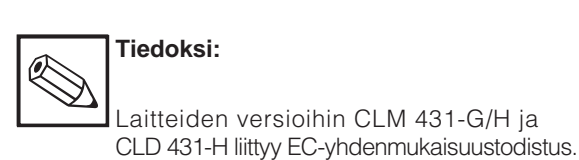

### 3 Asennus

### 3.1 Mittauslaite

Täydelliseen mittauslaitteeseen kuuluu:

- lähetin MyPro CLM 431
- konduktiivinen 2-elektrodinen mittauskenno integroitulla lämpötila-anturillla, esim. CLS 12

Lähetin MyPro CLD 431

- mittauskaapeli esim. CYK 71
- tai kompaktilaite MyPro CLD 431 johtokykymittauskennolla CLS 12.

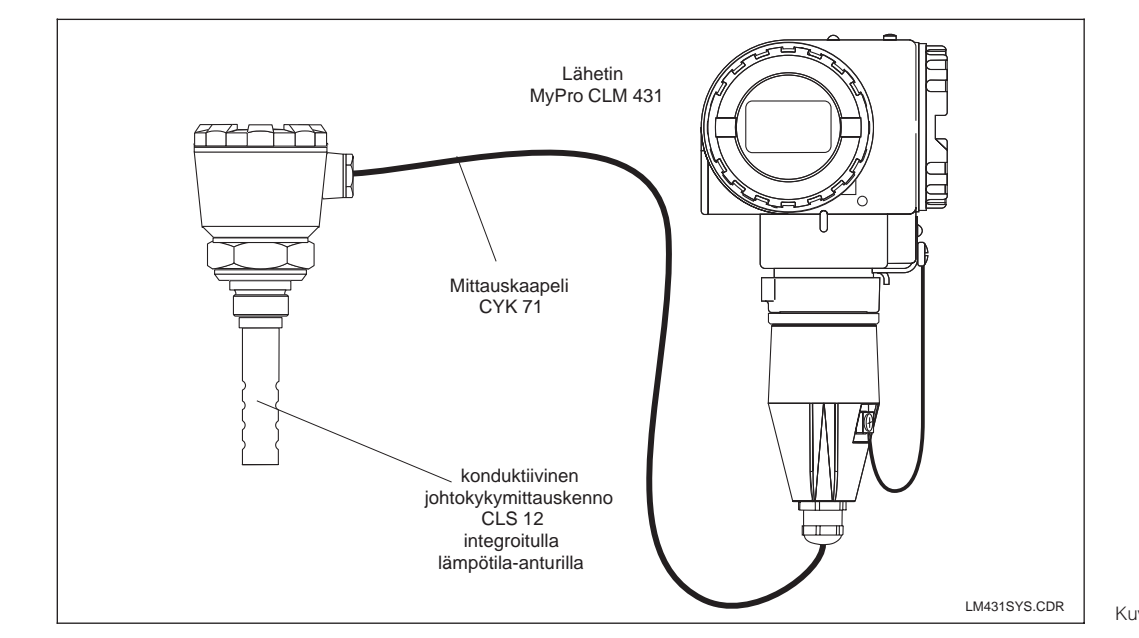

6

0 0 0 0

0 0 0 0 0

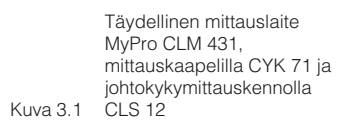

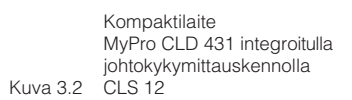

7

LM431SY2.CDR

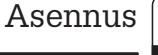

### 3.2 Mitat

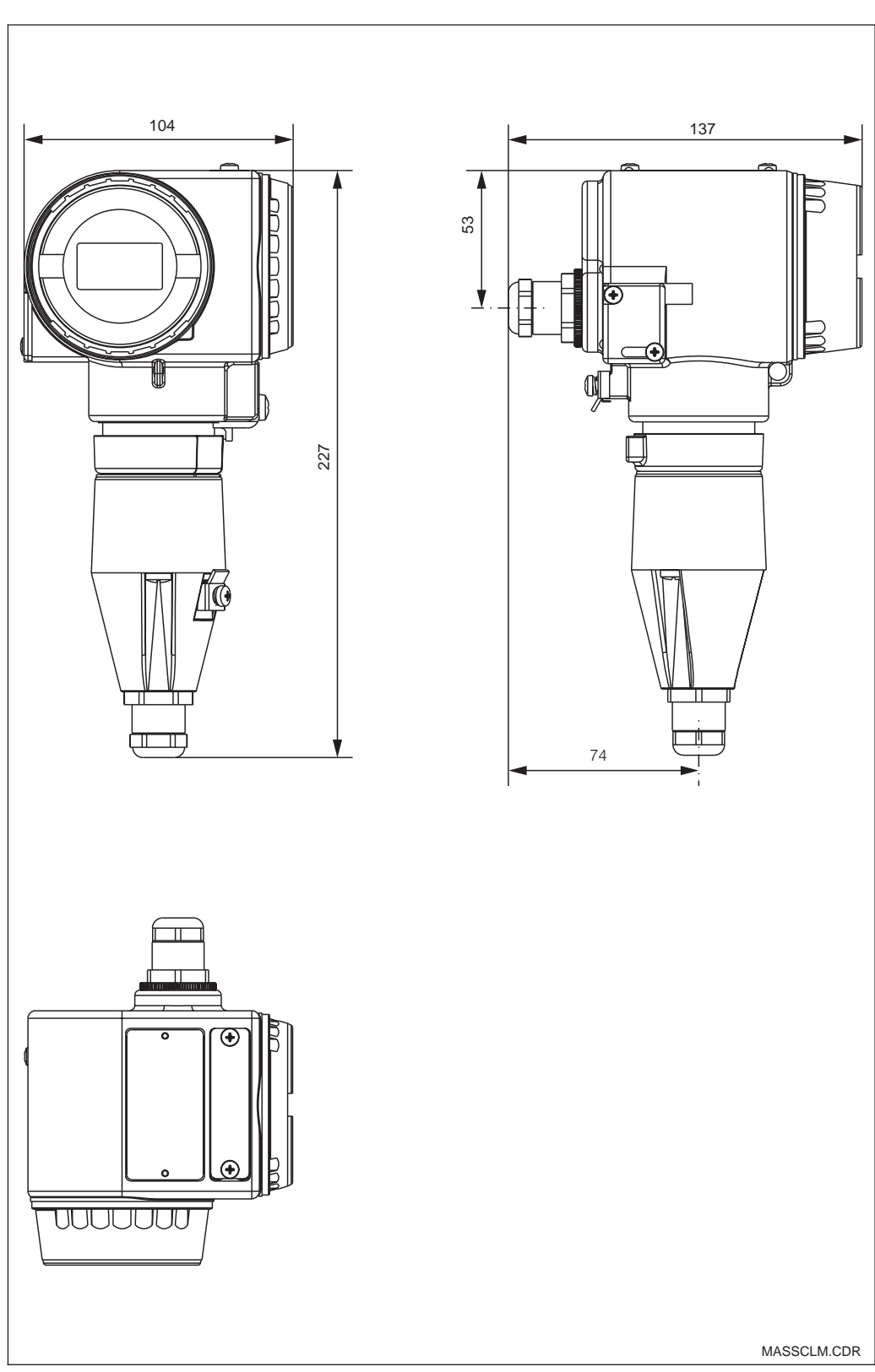

### 3.2.1 MyPro CLM 431 (konduktiivinen)

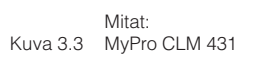

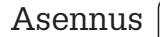

LM431CE3.CHP

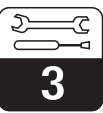

#### MyPro CLD 431 (konduktiivinen) 3.2.2

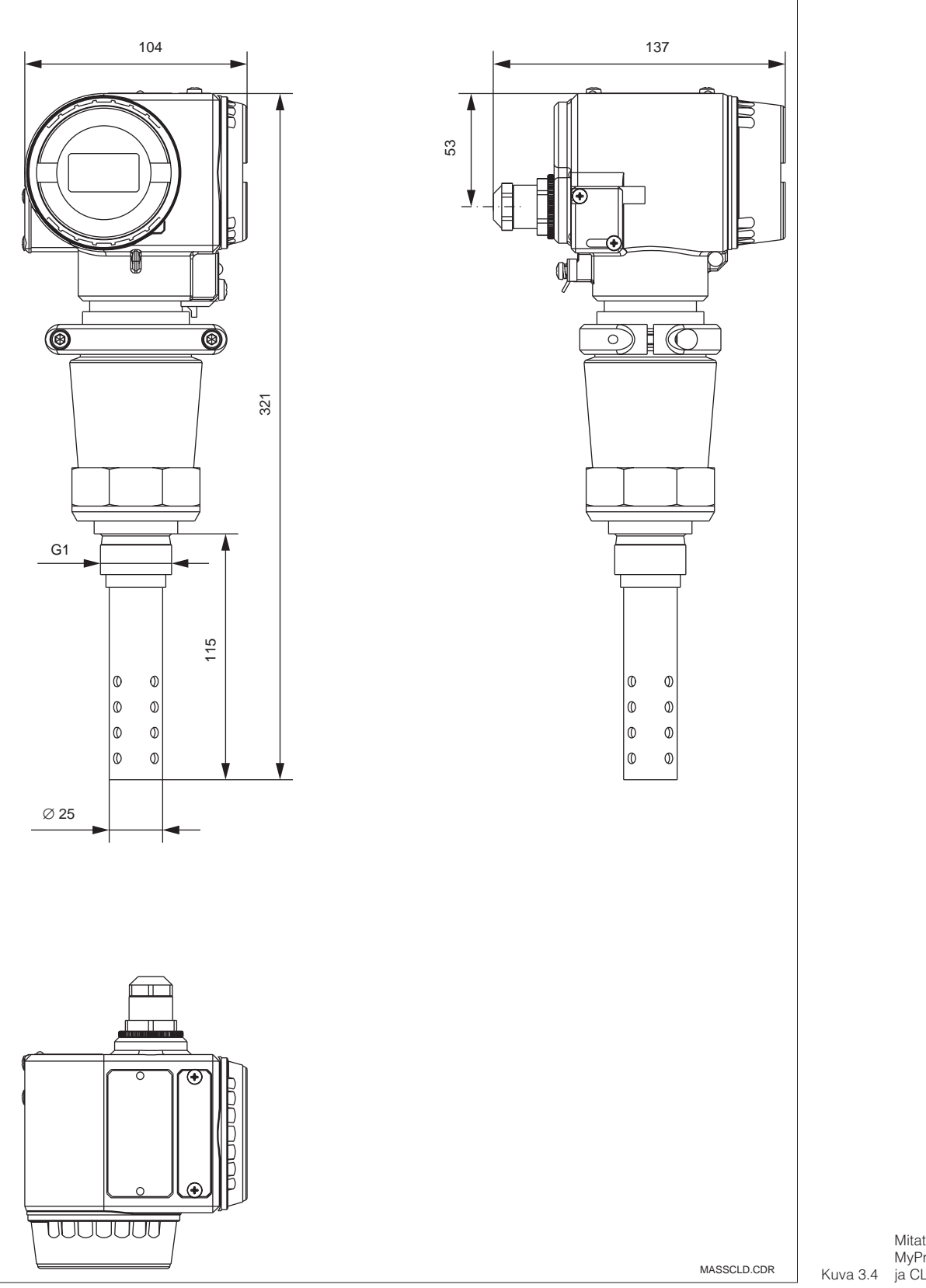

Mitat MyPro CLD 431 Kuva 3.4 ja CLS 12

3

#### 3.3 **Kiinnitys**

#### 3.3.1 MyPro CLM 431

MyPro CLM 431 voidaan kiinnittää seinään tai putkeen. Tarvittavat kiinnikkeet (tyypistä riippuen) kuuluvat toimitukseen.

MyPro:n kotelo kiinnitetään kiinnikkeeseen kahdella ruuvilla. Neljän porasreiän avulla kotelo voidaan kääntää 90°.

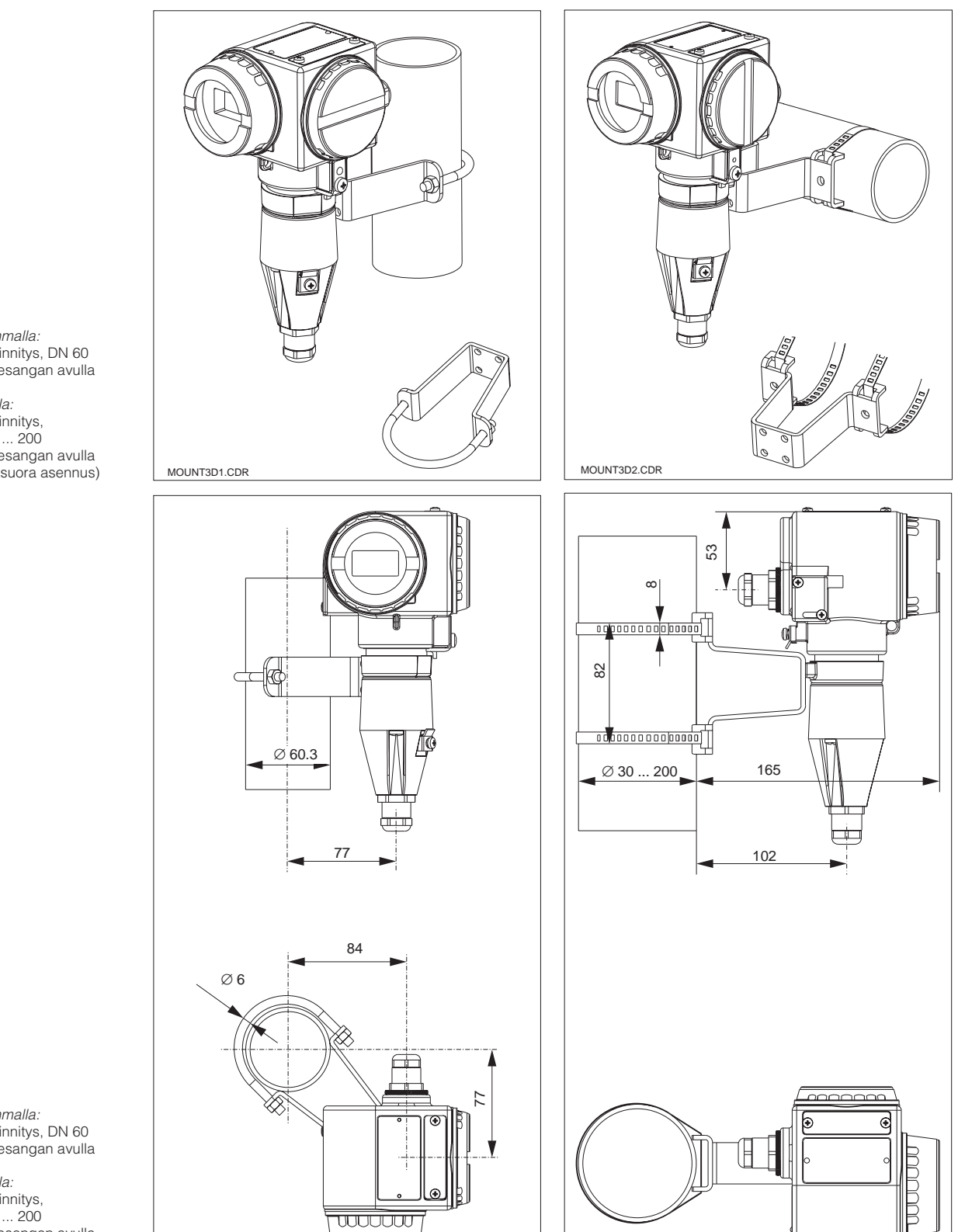

MOUNT2D2.CDR

Vasemmalla: Putkikiinnitys, DN 60 kiinnikesangan avulla

Oikealla: Putkikiinnitys, DN 30 ... 200 kiinnikesangan avulla Kuva 3.5 (vaakasuora asennus)

> Vasemmalla: Putkikiinnitys, DN 60 kiinnikesangan avulla

Oikealla: Putkikiinnitys, DN 30 ... 200 kiinnikesangan avulla Kuva 3.6 (pystysuora asennus)

MOUNT2D1.CDR

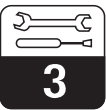

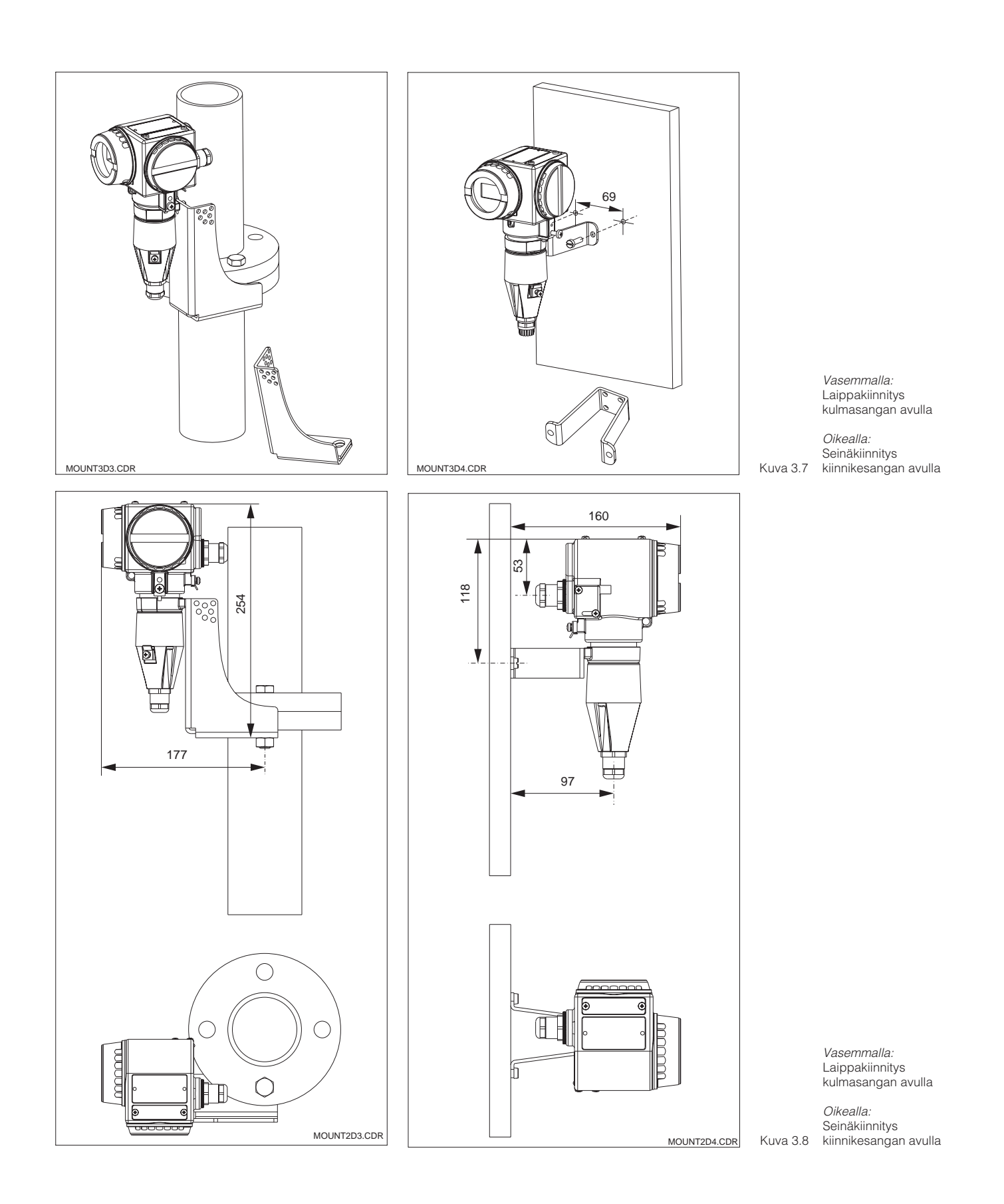

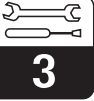

#### 3.3.2 MyPro CLD 431 (konduktiivinen)

Kompaktiversio voidaan asentaa esim. väliainevirtausputkeen. Mittauskennon etäisyys putken sisäseinämästä ei vaikuta mittaustarkkuuteen.

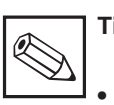

#### Tiedoksi:

- Kierteen kiristysmomentti ei saa ylittää 25 Nm.
- Kiinnitä huomiota väliaine- ja ympäristölämpötilarajoihin kompaktiversiota käytettäessä (ks. tekniset tiedot, kuva 10.1).

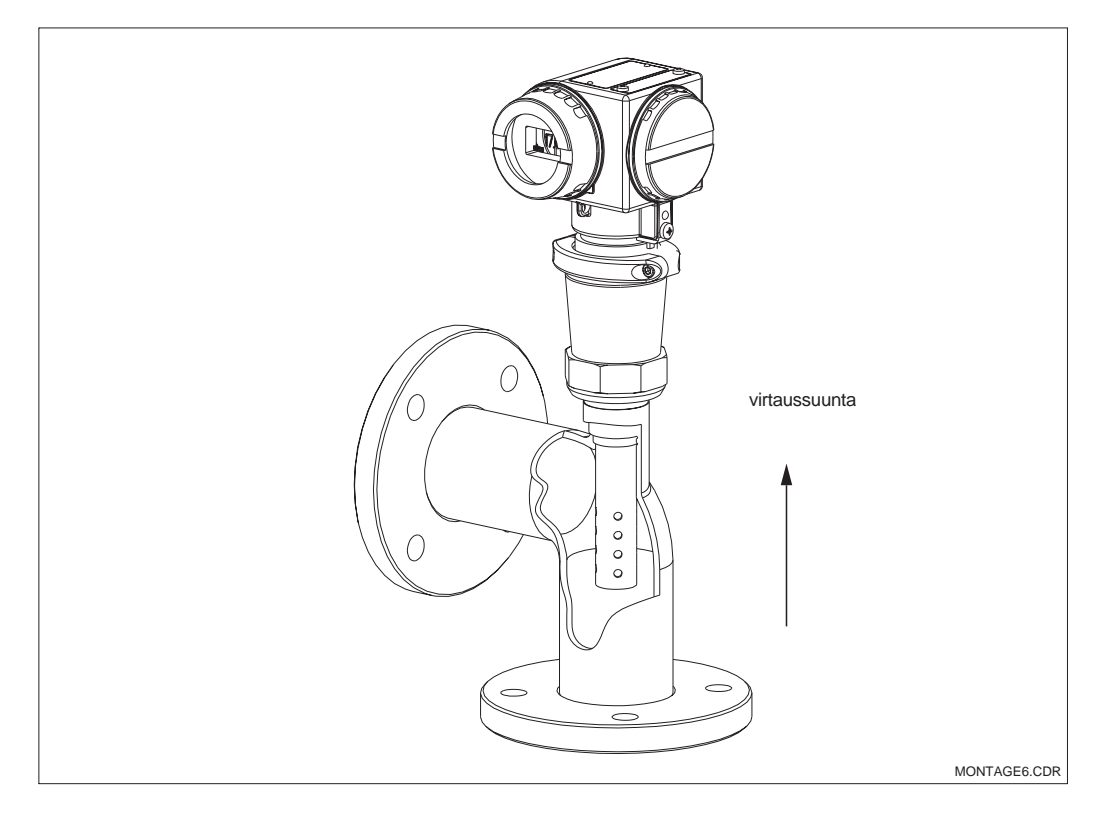

Putkikiinnitys Kuva 3.9 MyPro CLD 431

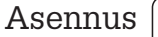

LM431CE3.CHP

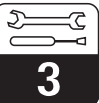

#### 3.3.3 Laitteen kääntäminen

#### Kotelon kääntäminen

Kun laite on kiinnitetty seinään tai putkeen vaaka- tai pystyasentoon, se voidaan kääntää haluttuun asentoon.

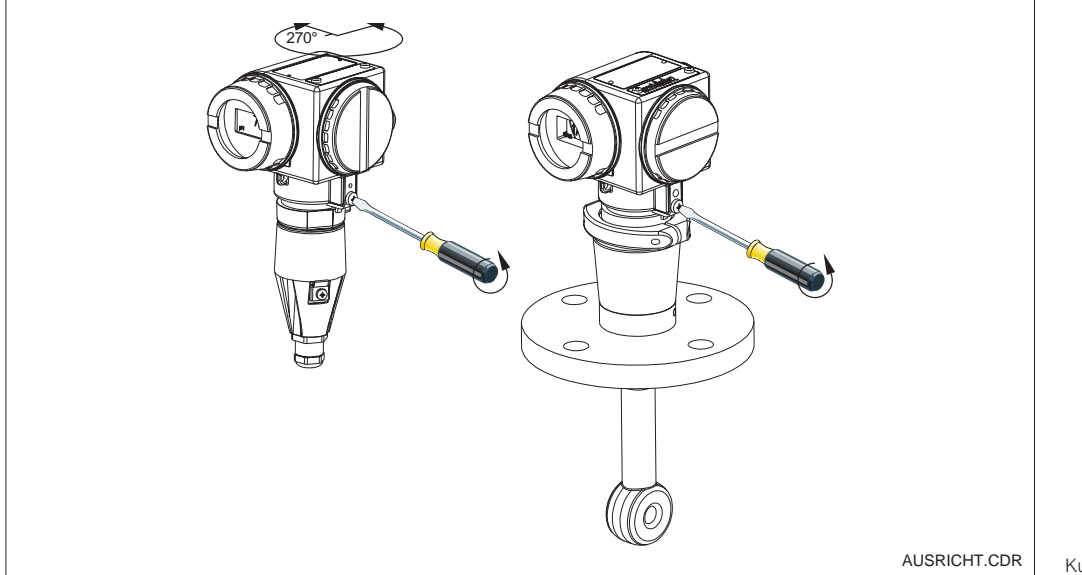

Kotelon kääntäminen

*Vasemmalla:* MyPro CLM 431

*Oikealla:* Kuva 3.10 MyPro CLD 431

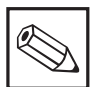

#### Tiedoksi:

Huomioi asennuksessa näppäinkentän sijainti. Siihen on oltava vapaa pääsy.

#### Näytön kääntäminen

Näyttö on käännettävissä ongelmatonta lukemista varten. Näyttö voidaan kääntää 90° askelin (ks. kuva)

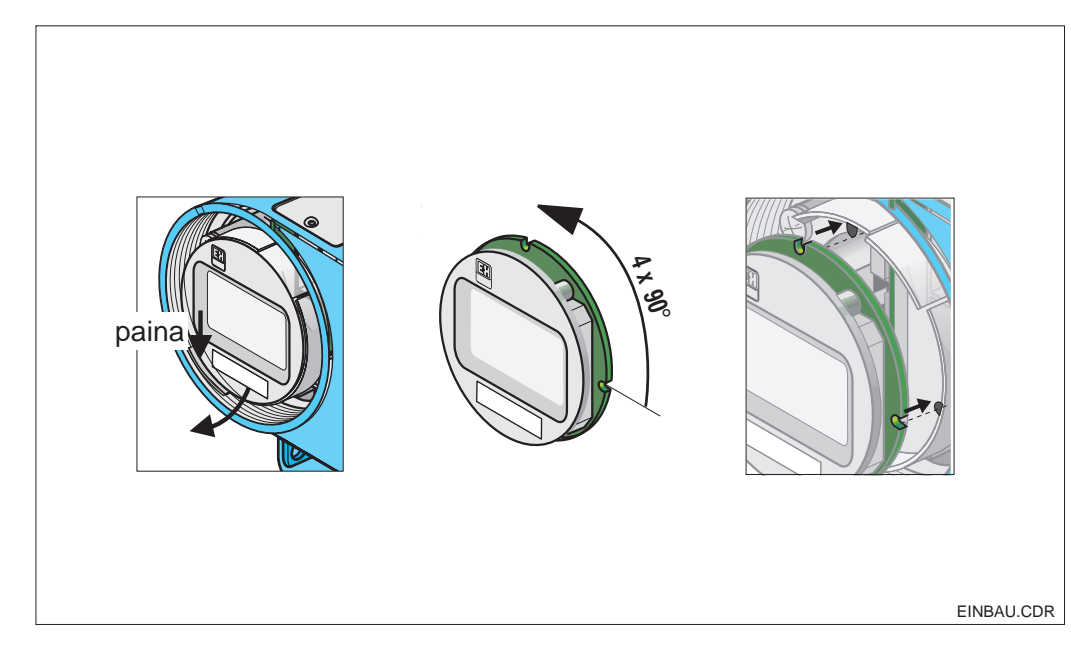

Näytön irrotus ja kiinnitys

① Kansi irrotetaan.
 Liitoslaatta painetaan ulospäin.

② Näyttö käännetään eteenpäin ja irrotetaan.

③ Näyttö käännetään kulloinkin 90° ja työnnetään takaisin haluttuun asentoon.

 ① Näyttö lukittava
 Kuva 3.11 ohjaimeensa. Asennus

### 3.4 Johtokykymittauskennojen liitäntä

#### 3.4.1 Soveltuvat mittauskennot

MyPro CLM 431 -lähetintä varten voidaan käyttää seuraavia konduktiivisia johtokykymittauskennoja:

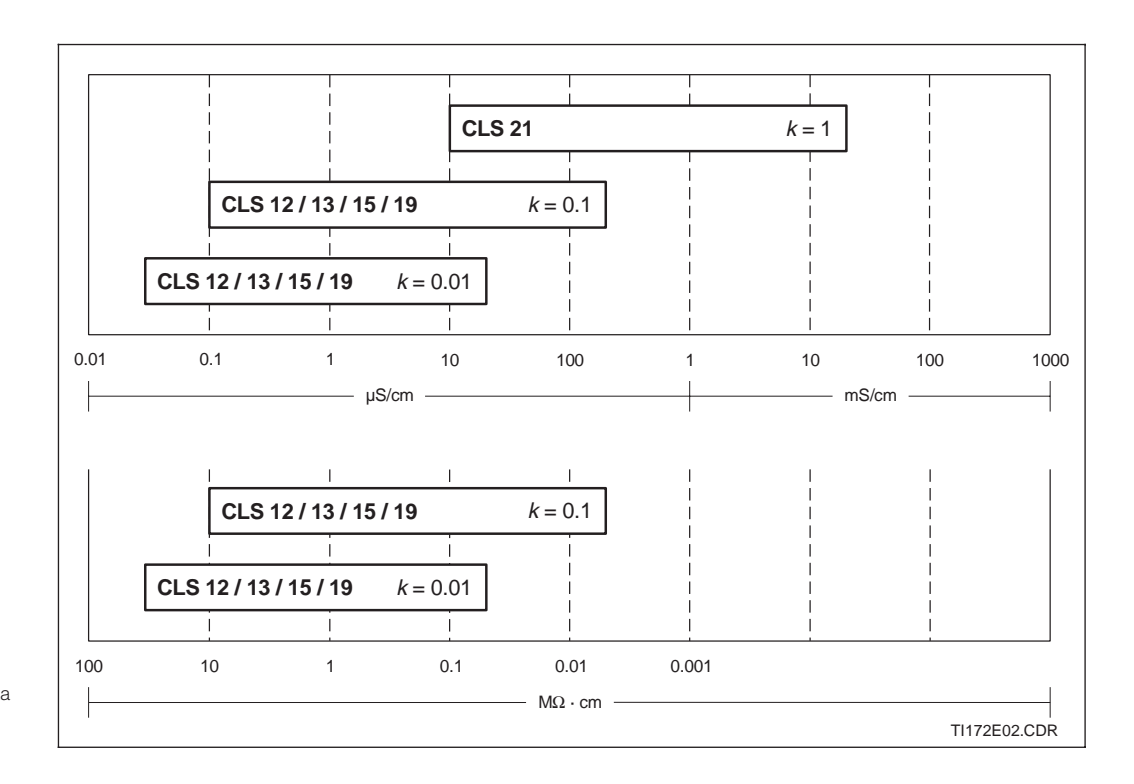

Yleiskatsaus soveltuvista mittauskennoista Kuva 3.12 mitta-alueineen

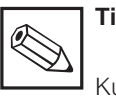

#### | Tiedoksi:

Kulloinkin voimassa oleva mitta-alue riippuu käytettävien mittauskennojen sovellusalueesta.

#### 3.4.2 Mittauskaapeliliitäntä

Johtokykymittauskennojen liitäntä tapahtuu esivalmistellun, suojatun monijohdinmittauskaapelin CYK 71 avulla. Mikäli mittauskaapelia joudutaan mahdollisesti jatkamaan, on käytettävä liitäntärasiaa VS yhdessä jatkokaapelin CYK 71 kanssa.

5

3

#### Mittauskaapeli CYK 71:n rakenne ja valmistelu liitäntäesimerkkeineen

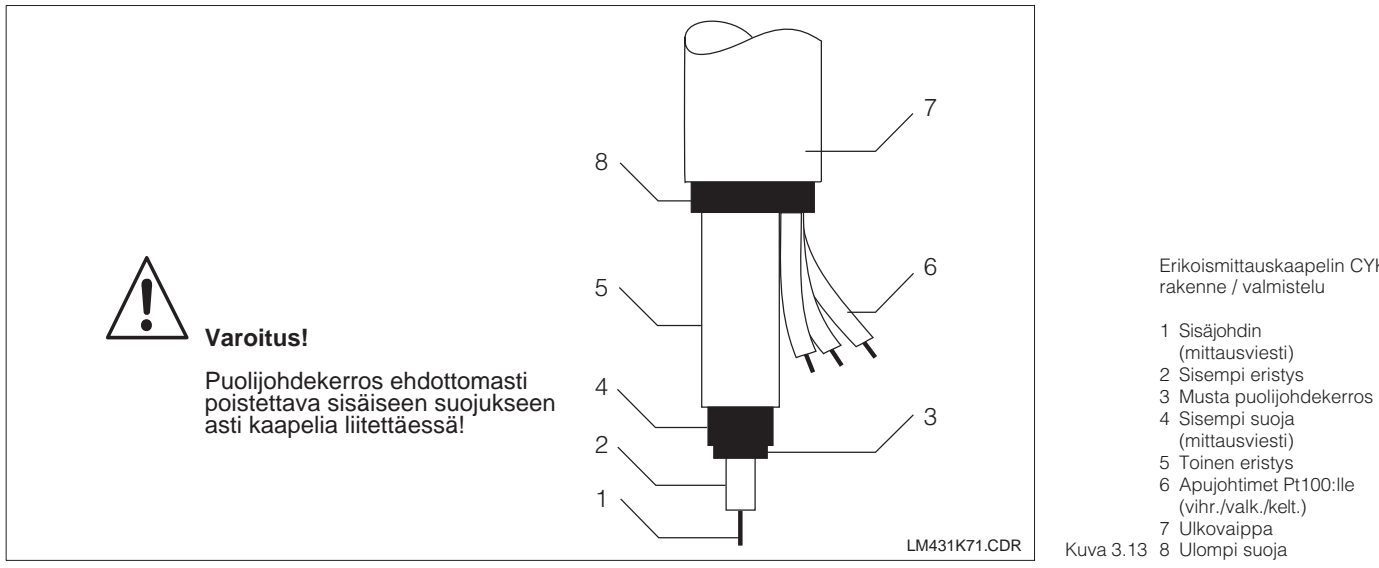

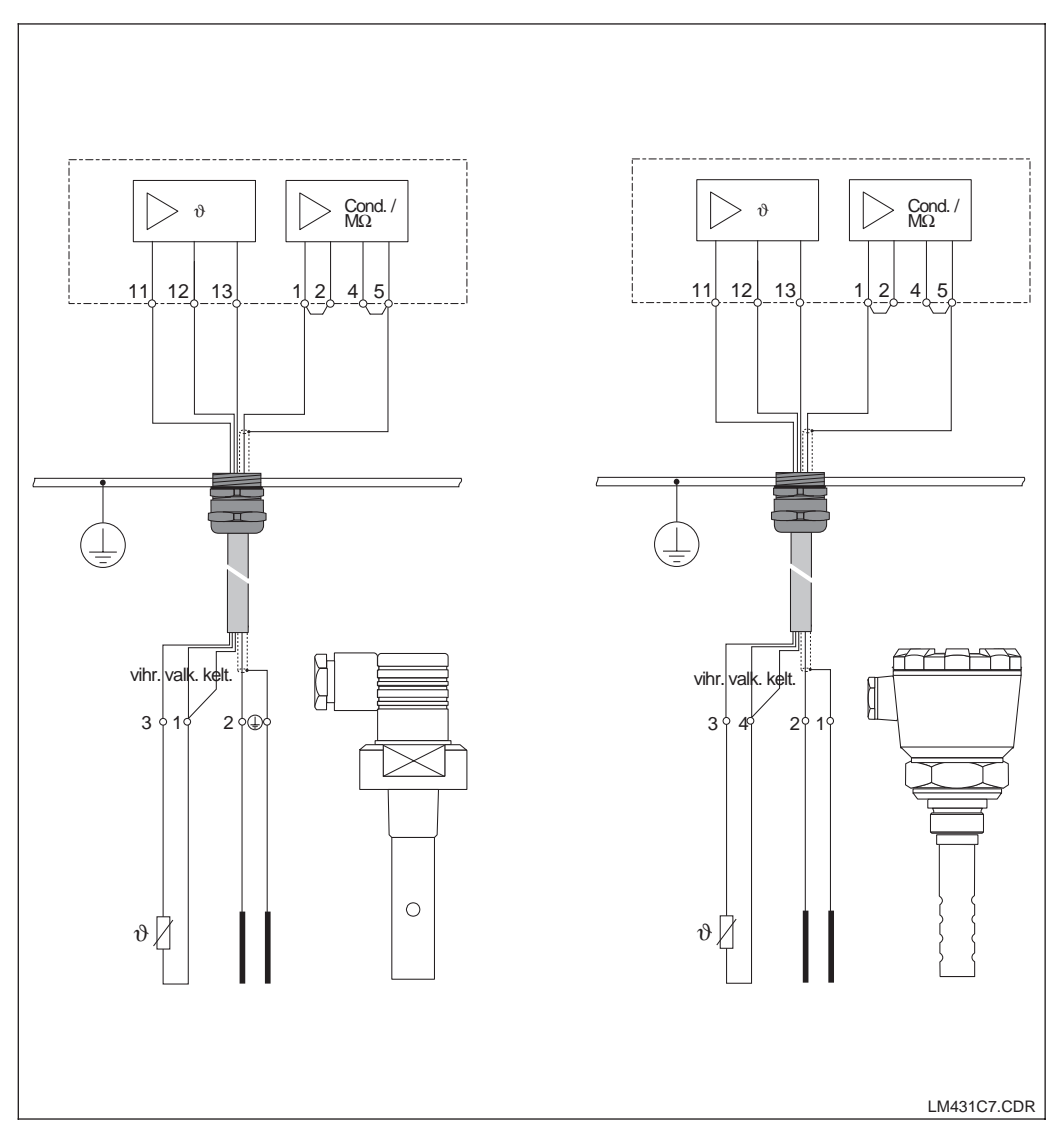

Erikoismittauskaapelin CYK 71 rakenne / valmistelu

- Kuva 3.13 8 Ulompi suoja

Liitäntäesimerkit:

Vasemmalla: Mittauskennon CLS 19 liitäntä CYK 71:n avulla

Oikealla: Mittauskennon CLS 12 Kuva 3.14 liitäntä CYK 71:n avulla

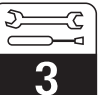

#### Ohje mittauskaapelin liittämiseksi lähettimeen CLM 431

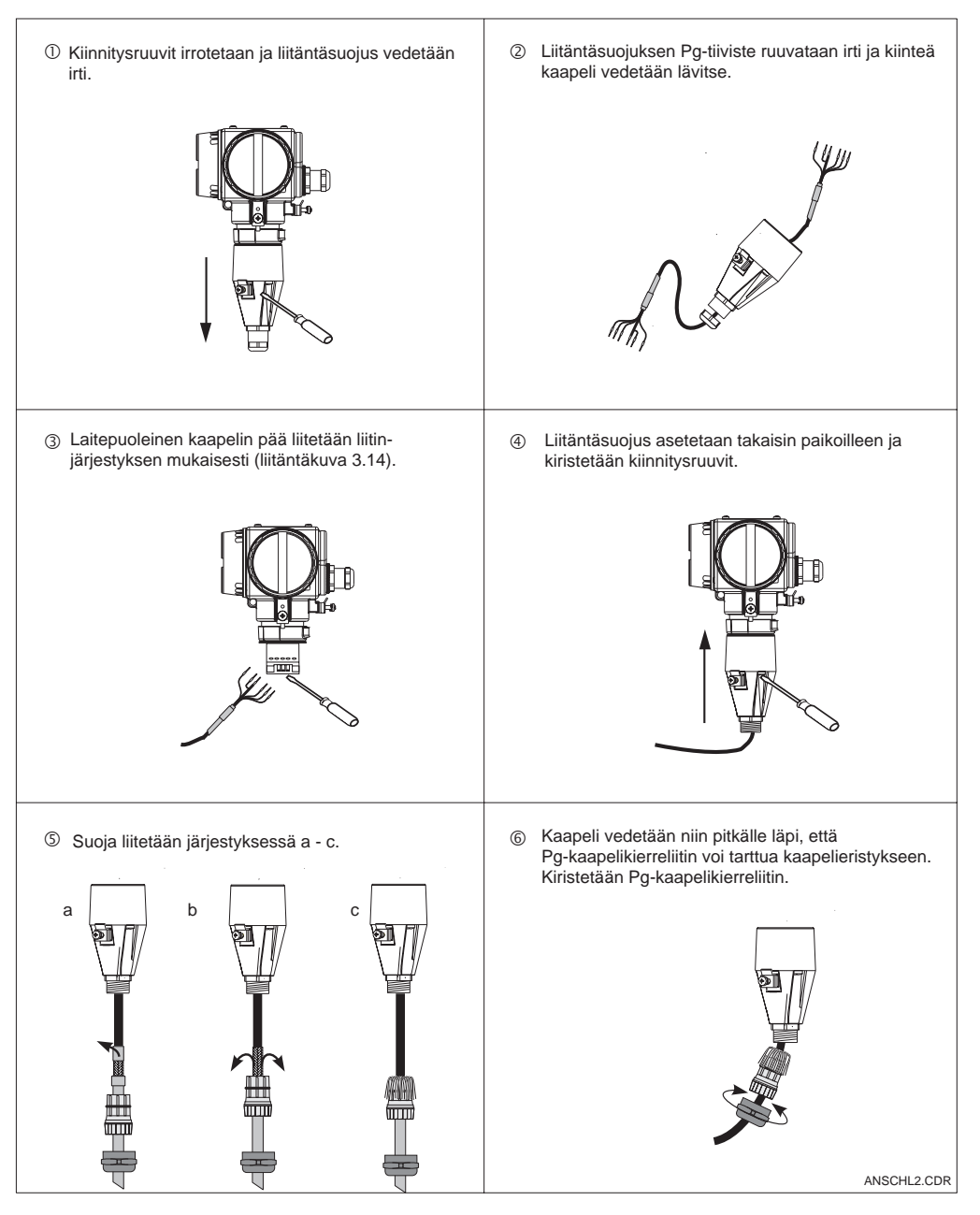

Mittauskaapelin Kuva 3.15 liitäntä

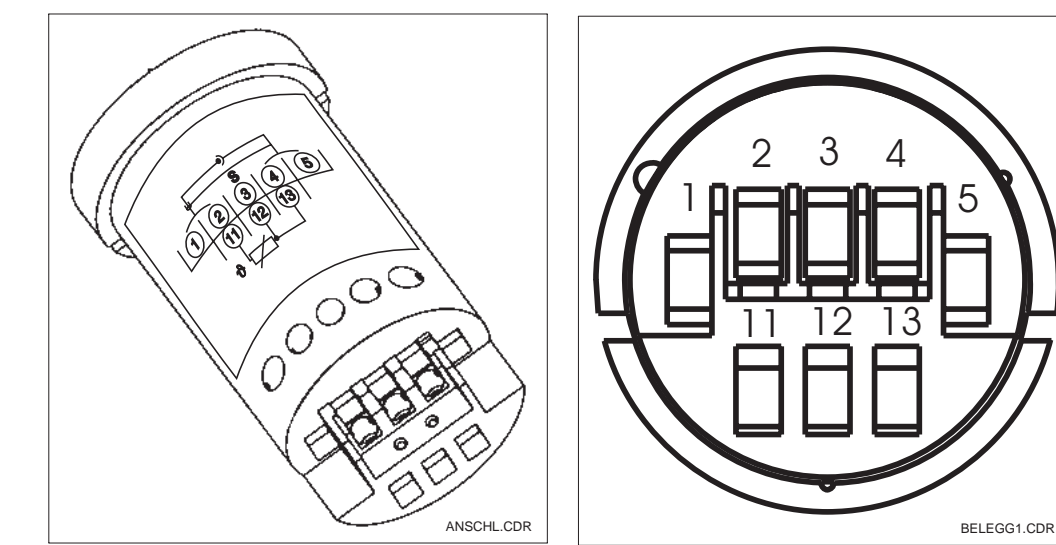

Liitinkappale Vasemmalla:

Mittauskaapeli CYK 71:n liitinkappale

*Oikealla:* Kuva 3.16 Liittimet

### Asennus

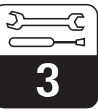

### 3.5 Sähköinen liitäntä

Lähetin CLM 431 / CLD 431 on varustettu erillisillä liitäntätiloilla apujännitesyöttöä ja mittauskennoliitäntää varten.

Kaksijohdinkaapelien liittimet sijaitsevat laitteen oikealla puolella kierrekannen alla. Lähetin CLM 431 / CLD 431 liitetään seuraavasti:

- Lähetin MyPro CLM 431 / CLD 431 liitetään 12...30 V:n tasajännitteeseen.
- Laite maadoitetaan sen ulkoisen maadoitusliittimen avulla.
   Kakoiiahdinkaappiin augia yhdiatet
- Kaksijohdinkaapelin suoja yhdistetään liitäntätilan maadoitusliittimeen.

 Apujanniteen

 Itaus 

 Kennon

 Itänitälla

 Kennon

 Itänitälla

 Kaapelisuojan

 Laitteen

 Mittaus 

 Kaapelisuojan

 Laitteen

 Mittaus 

 Kaapelisuojan

 Laitteen

 Mittaus 

 Kaapelisuojan

 Laitteen

 Mittaus 

 Kaapelisuojan

 Laitteen

 Mittaus 

 Kaapelisuojan

 Laitteen

 Mittaus 

 Kaapelisuojan

 Laitteen

 Mittaus 

 Kaapelisuojan

 Laitteen

 Mittaus 

 Kaapelisuojan

 Laitteen

 Mittaus 

 Kaapelisuojan

 Kaapelisuojan

 Kaapelisuojan

 Kaapelisuojan

 Kaapelisuojan

 Kaapelisuojan

 Kaapelisuojan

 Kaapelisuojan

 Kaapelisuojan

 Kaapelisuojan

 Kaaadoitusliten

 Kaadoitusliten

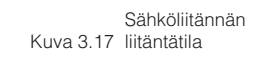

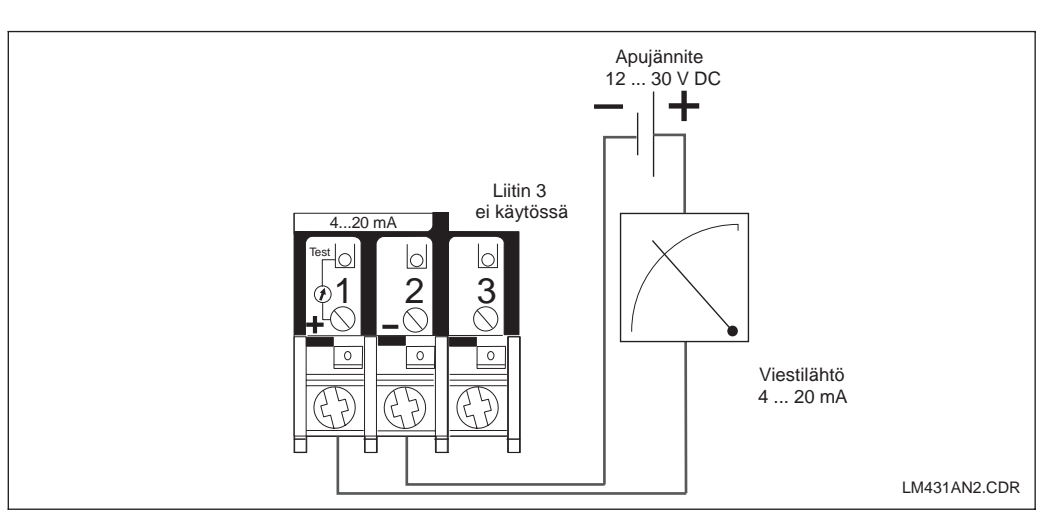

Kuva 3.18 Sähköiset liitännät

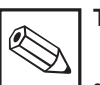

#### Tiedoksi:

- Suojan maadoitus on pidettävä mahdollisimman lyhyenä. Suoja kiinnitetään suoraan maadoitusliittimeen. Tämä koskee myös liitäntärasia VS:n liitäntää.
- Kiinnityksen tapahtuessa mastoon masto maadoitettava häiriönkestävyyden parantamiseksi. Johdon sijainti maston sisällä parantaa häiriösuojaa.
- Häiriönkestävyys on taattu vain suojatulla kaksijohdinkaapelilla liitetyn maadoitetun laitteen osalta.

#### Kuorma

Lähettimen pienin tarvittava apujännite on riippuvainen liitetyn tulostuslaitteen vastuksesta.

Alla olevasta käyrästä selviää tarvittava apujännite HART-liityntää varten sekä suurin sallittu lähettimen virtapiirin kuorma. Suurin sallittu vastus R<sub>max</sub> saadaan yhtälöstä:

$$R_{max} = \frac{U_V - U_M}{I_m ax}$$

jossa U<sub>V</sub> = lähettimen virtapiirin (DC) apujännite

U<sub>M</sub> = lähettimen liitinjännite (12 V DC)

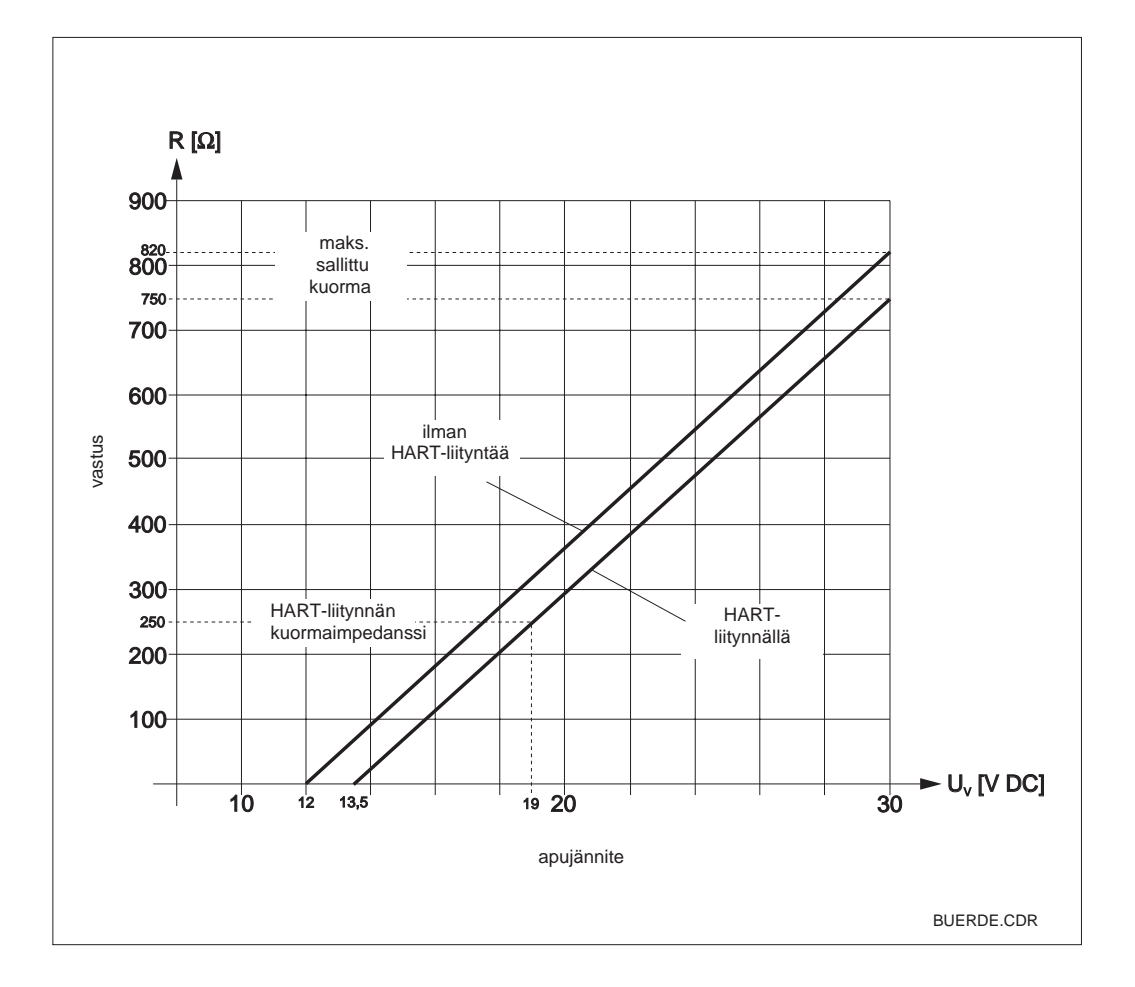

Lähettimen virtapiirin Kuva 3.19 sallittu vastus

### 3.6 MyPro:n liitäntä Ex-alueella

### MyPro CLM 431-G:n liitäntä

Ohjeen 76/117/EEC mukaisesti hyväksytty laite CLM 431-G saadaan asentaa Ex-alueen vyöhykkeillä 1 tai 2. Luonnostaan vaaraton virtapiiri (ia) voidaan myös viedä vyöhykkeeseen 0, mikäli noudatetaan eurooppalaista normia IEC60079-14.

### MyPro CLM 431-H:n liitäntä

Ohjeen 76/117/EEC mukaisesti hyväksytty laite CLM 431-H saadaan asentaa Ex-alueen vyöhykkeillä 1 tai 2. Luonnostaan vaaraton virtapiiri (ia) voidaan myös viedä vyöhykkeeseen 0, mikäli noudatetaan eurooppalaista normia IEC60079-14.

### MyPro CLD 431-H:n liitäntä

Ohjeen 76/117/EEC mukaisesti hyväksytty laite CLD 431-H saadaan asentaa Ex-alueen vyöhykkeillä 1 tai 2.

Ex-rakenteisiin lähettimiin saa kytkeä ainoastaan luonnostaan vaarattomalla virtapiirillä varustettuja laitteita.

### Varoitus!

Näytön ja liitäntätilojen kannet on oltava suljettuina käytön aikana.

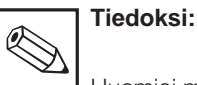

Huomioi myös kohdassa 2.7 esitetyt laitteen asennusta Ex-alueella koskevat tiedot.

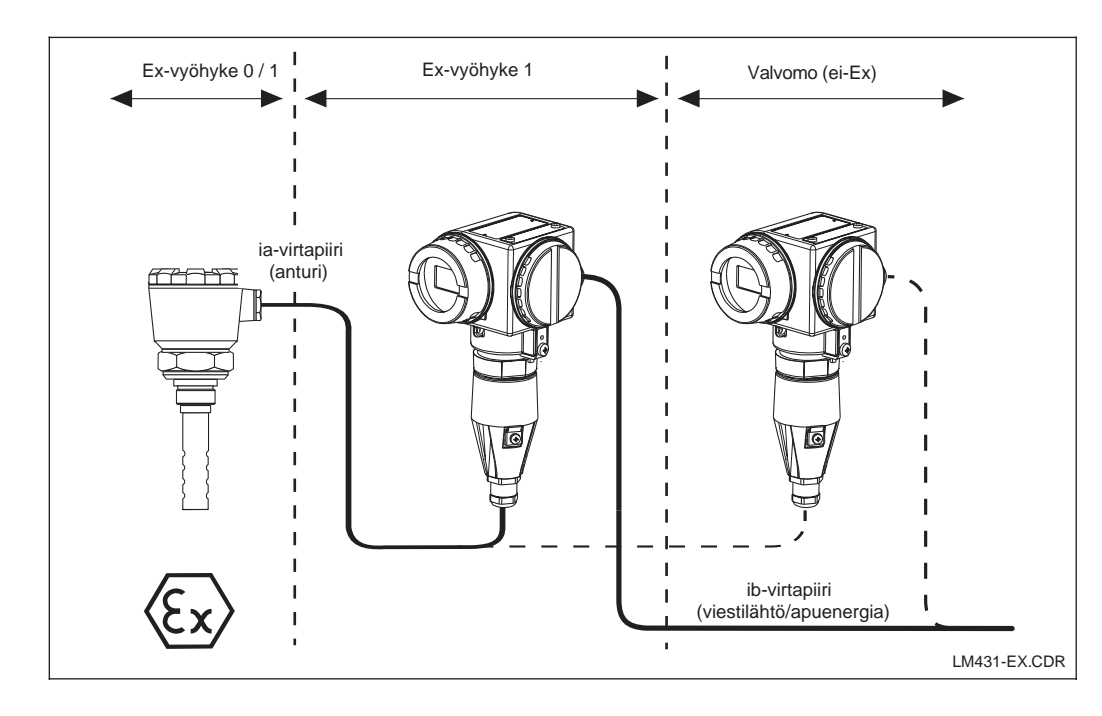

Lähetin ja mittauskenno Kuva 3.20 Ex-alueella

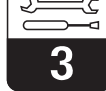

LM431CE3.CHP

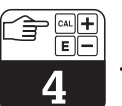

### 4 Käyttö

### 4.1 Käyttöönotto

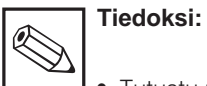

- Tutustu mittauslaitteen käyttöön ennen kuin virta kytketään ensimmäisen kerran!
- Ennen virran kytkemistä, tarkista, että kaikki liitännät on tehty oikein!
- Varmista, että mittauskenno on kosketuksessa väliaineeseen tai kalibrointiliuokseen, koska muutoin ei saada uskottavaa mitta-arvoa.

### 4.2 Kytkentä, tehdasasetukset

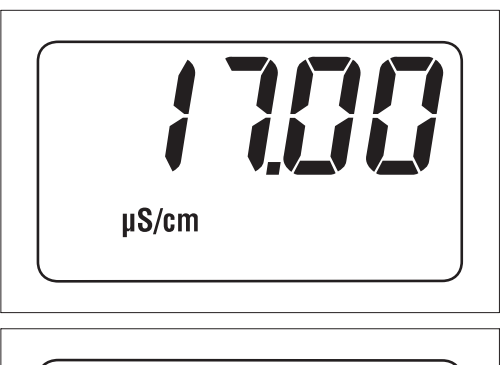

 $M\Omega cm$ 

MyPro CLM 431 / CLD 431 -lähettimellä ei ole "ON-kytkintä". Apujännitteen kytkennän tapahduttua laite suorittaa itsetestin ja ilmoittautuu sen jälkeen mittaustilaan viimeksi asetettuine parametreineen. Näytön tulisi olla viereisen kuvan kaltainen (näyttöarvo voi tietenkin olla erilainen). Kun kyseessä on johtokykymittaus, näyttöön ilmestyy  $\mu$ S/cm tai mS/cm tai vastusmittauksen osalta M $\Omega$  cm tai k $\Omega$  cm.

Jos näyttöön ilmestyy uskottava arvo, kennovakio voidaan syöttää, jotta lähetin näyttäisi kulloiset mitta-arvot oikein. Laite on nyt mittauskunnossa.

Käytä toimintoa "LSPE" vaihtaaksesi toimintamuotoa johtokyky- ja vastusmittauksen välillä, ks. kohta 5.1.

Kalibrointia koskevat tiedot löytyvät kohdista 4.6.4 ja 5.

Kuva 4.2 Vastusmittaus

#### 4.3 Laitteen käyttö ja käyttöelementit

Älykästä lähetintä CLM 431/ CLD 431 voidaan ohjata sekä paikallisesti neljällä näppäimellä että myös HART-liitynnän kautta (käsipääte tai Commuwin II) tai PROFIBUS-PA:n kautta.

Ko. neljä näppäintä sijaitsevat kääntökannen alla laitteen sivussa olevassa näppäinkentässä. Käyttö tapahtuu terävän esineen, esim. kuulakärkikynän avulla.

Näppäinten sijoitus selviää näppäinkentän yläpuolella koteloon kiinnitetystä tarrasta.

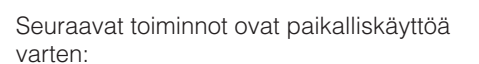

#### Käyttötaso 1

- · Aktiivisten asetusten valvonta (sivuparametrit)
- Virheenmääritys (virheenmääritysparam.)
- Virtaliitynnän asetus (laiteparametrit)
- Kalibrointi

### Käyttötaso 2

Tämä taso sisältää kaikki muut asetusmahdollisuudet, kuten esim. johtokyky- ja vastusmittauksen vaihtokytkennän.

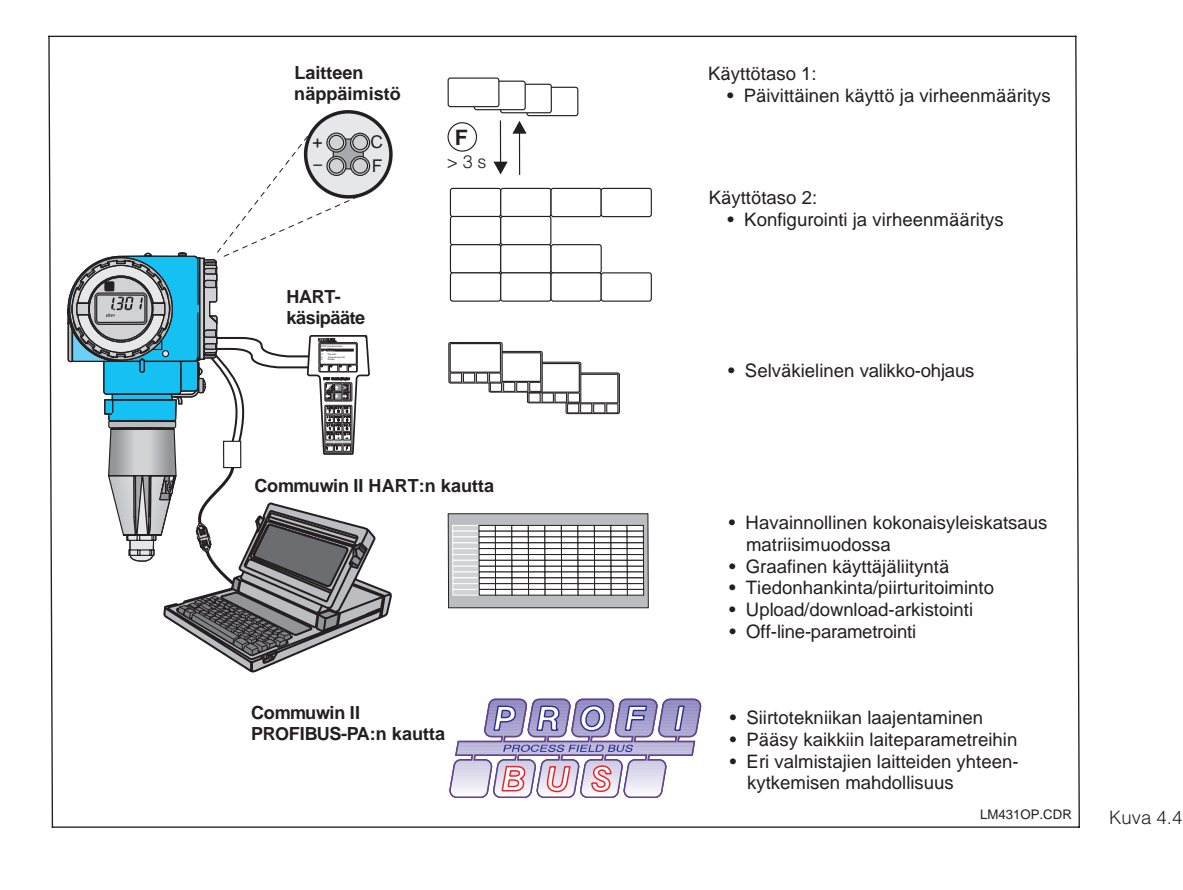

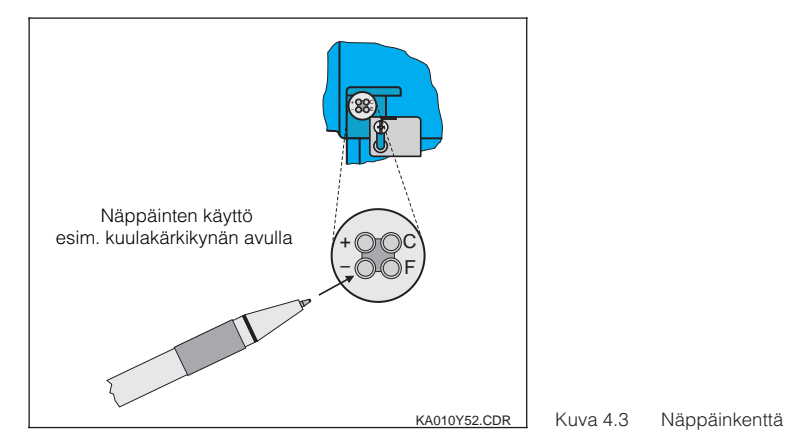

Näppäintoiminnot käyttötasossa 1:

- Sivuparametrien valinta/arvojen asetus
- Virheenmääritysparametrien valinta/ arvojen asetus
- F Laiteparametrointi
- С Anturikalibrointi

- Commuwin II HART:n kautta
- Commuwin II

PROFIBUS-PA:n kautta.

21

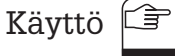

I M431CE4 CHE

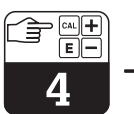

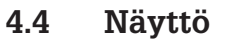

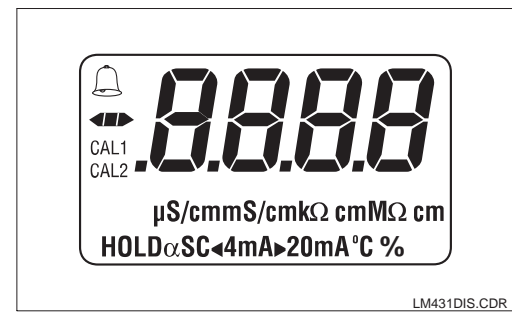

Viereinen kuva esittää MyPro:n koko näyttöä.

Riippuen laitteen asetuksista näytössä esiintyy erilaisia symboleja.

#### 4.5 Lukitus

Käytön lukitus tai paikalliskäytön kirjoitussuojaus tapahtuu näppäimistön tai viestintäliitynnän kautta. Näppäimistön kautta tapahtuvalla lukituksella on etusija ohjelman lukitukseen nähden, ts. paikallisesti lukittu laite ei voi vapautettavissa viestintäliitynnän kautta.

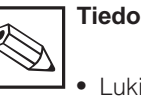

### Tiedoksi:

- Lukitus säilyy myös jännitekatkoksen tai resetin jälkeen.
- · Laite toimitetaan tehtaalta lukitsemattomana.

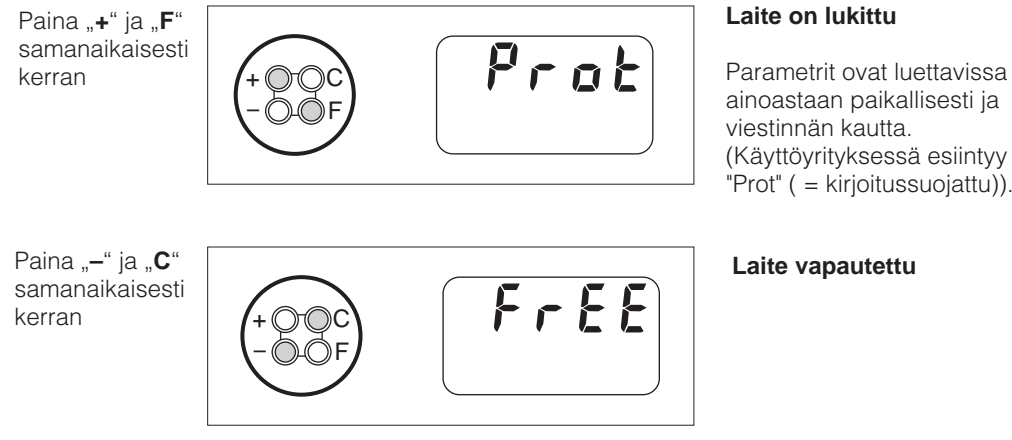

(Käyttöyrityksessä esiintyy "Prot" ( = kirjoitussuojattu)).

Vapautus / lukitus liitynnän kautta tai mittauspaikalla (käyttötaso 2):

Ks. kohta 4.7 ja 5.

### 4.6 Käyttötaso 1

#### Näyttötilan valinta

Normaalisti näytössä näytetään sillä hetkellä mitattu mitta-arvo. Neljän näppäimen avulla päästään erilaisiin näyttötiloihin, jotka selostetaan seuraavilla sivuilla.

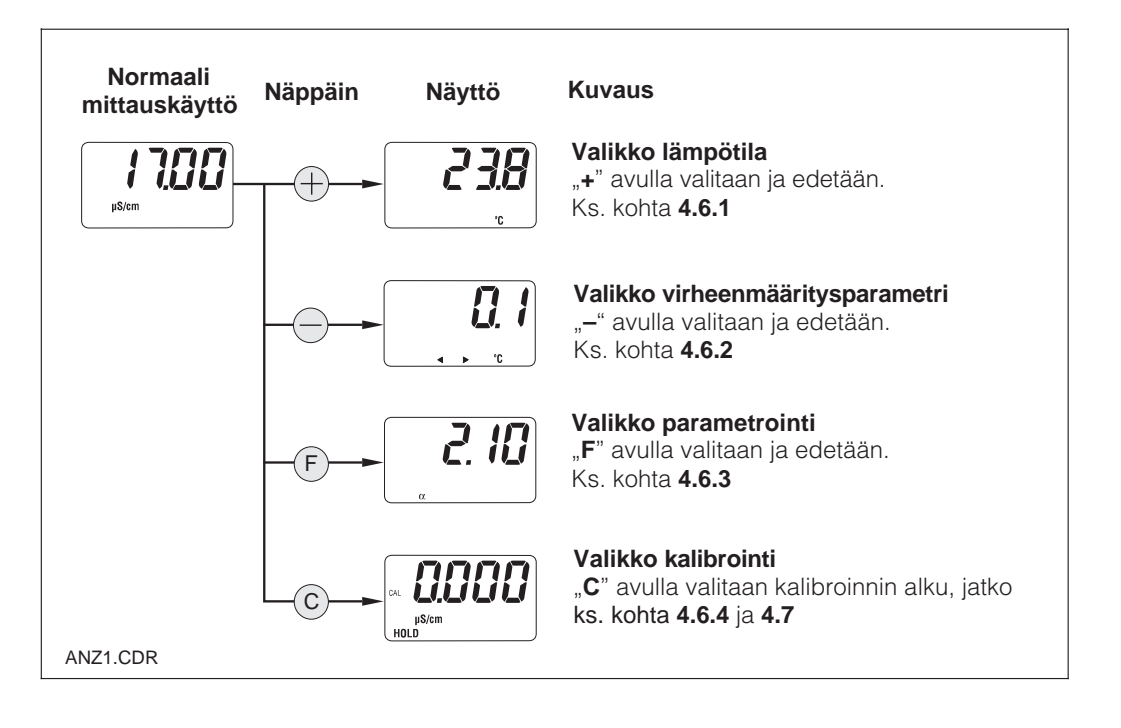

### 4.6.1 Valikko sivuparametrit (lämpötila)

Valikko sivuparametrit on parametrien näyttöä varten, jotka vaikuttavat mitta-arvoon (lämpötila). Mittausarvon näyttö palautuu automaattisesti 30 sekunnin jälkeen ilman näppäinohjausta.

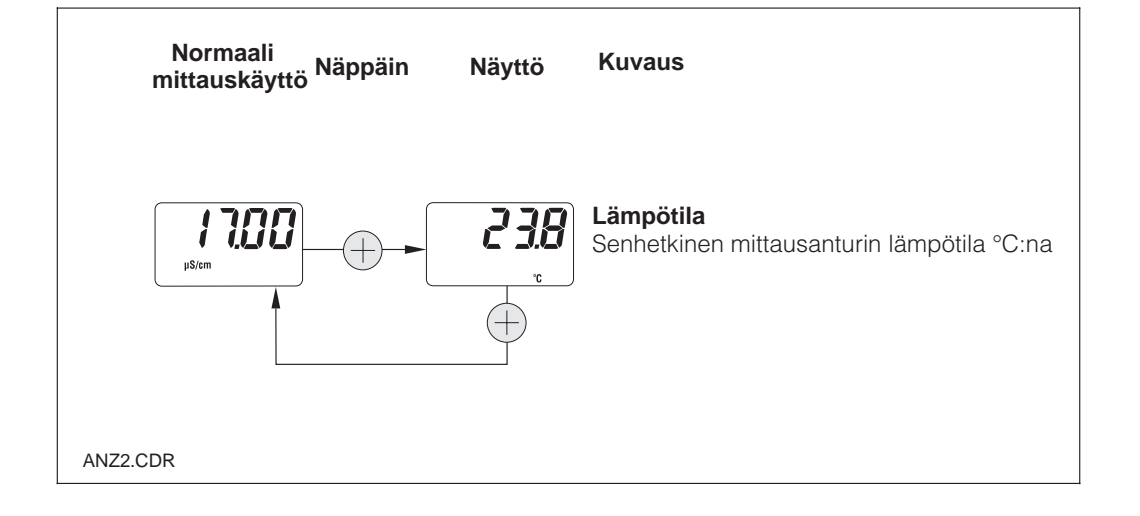

#### 4.6.2 Valikko virheenmääritysparametrit

Virheenmääritysparametrit näyttävät ajankohtaisen lämpötila-offset:in (lämpötilan kalibroinnista) ja aktiiviset virheenmäärityskoodit (virheilmoitukset) alkaen korkeimmasta prioriteetistä (Prio\_1).

Mittausarvon näyttö palautuu automaattisesti 30 sekunnin jälkeen ilman näppäinohjausta.

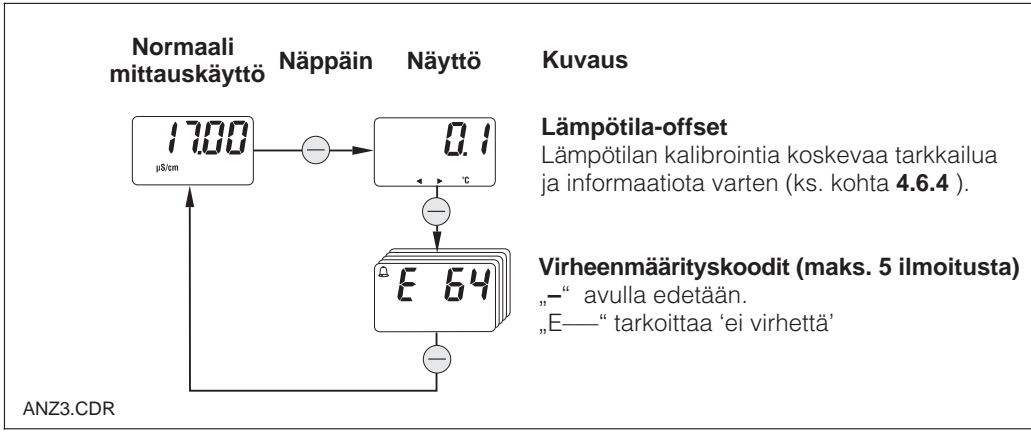

#### 4.6.3 Valikko parametrointi

Tällä toiminnolla voidaan näyttää ja editoita tärkeät parametrit käyttöönottoa varten:

- Lämpötilakerroin (α -arvo)
- Kennovakio
- Mitta-arvo 4 mA:n virtalähdölle
- Mitta-arvo 20 mA:n virtalähdölle •

Editointitilaa osoitetaan vilkkumalla. Kun haluttu arvo on syötetty, hyväksytään se "F":llä ja otetaan seuraava parametrointiaskel.

#### Asetusalueet

Kennovakio C: Minimietäisyys 4/20 mA:n arvo:

Lämpötilakerroin α: 0.00 . . . 10.00 %/K 0.0025 . . . 99.99 cm<sup>-1</sup> 20 µS/cm / 200 µS/cm 2 mS/cm (riippuen mitta-alueesta)

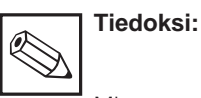

Mitta-arvojen 4 mA ja 20 mA kohdalla on varattava vähimmäisetäisyys (ks. kohta 10)  $\rightarrow$  alituksessa esiintyy virheilmoitus.

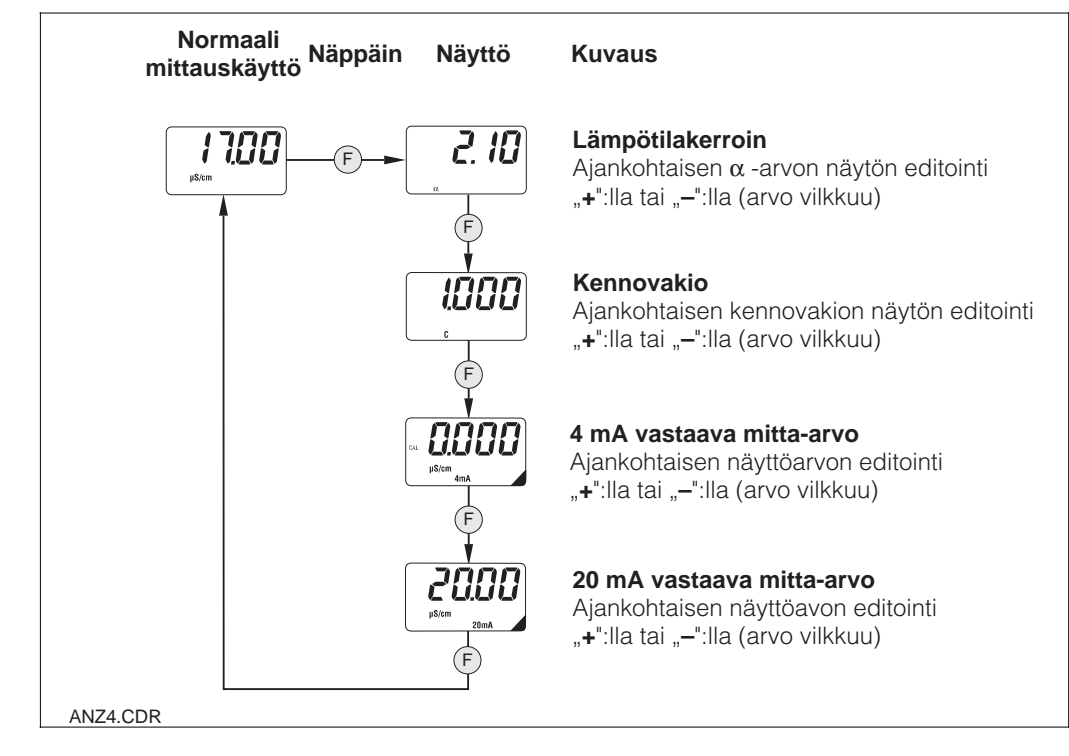

#### 4.6.4 Valikko kalibrointi

MyPro CLM 431 / CLD 431:n kalibrointivalikko sisältää lämpötilan ja johtokyvyn kalibroinnin. Johtokyvyn kalibrointi, ts. kennovakion määritys, voidaan suorittaa automaattisen lämpötilakompensoinnin kera tai ilman. Kalibrointiliuoksen osalta on lämpötilasta riippuvainen lämpötilakerroin tai kompensoisoimaton johtokykyarvo dokumentoitu.

Kalibrointivalikko voidaan aina keskeyttää näppäimellä **"F"**, jolloin esiintyy virheilmoitus (kalibrointikeskeytys).

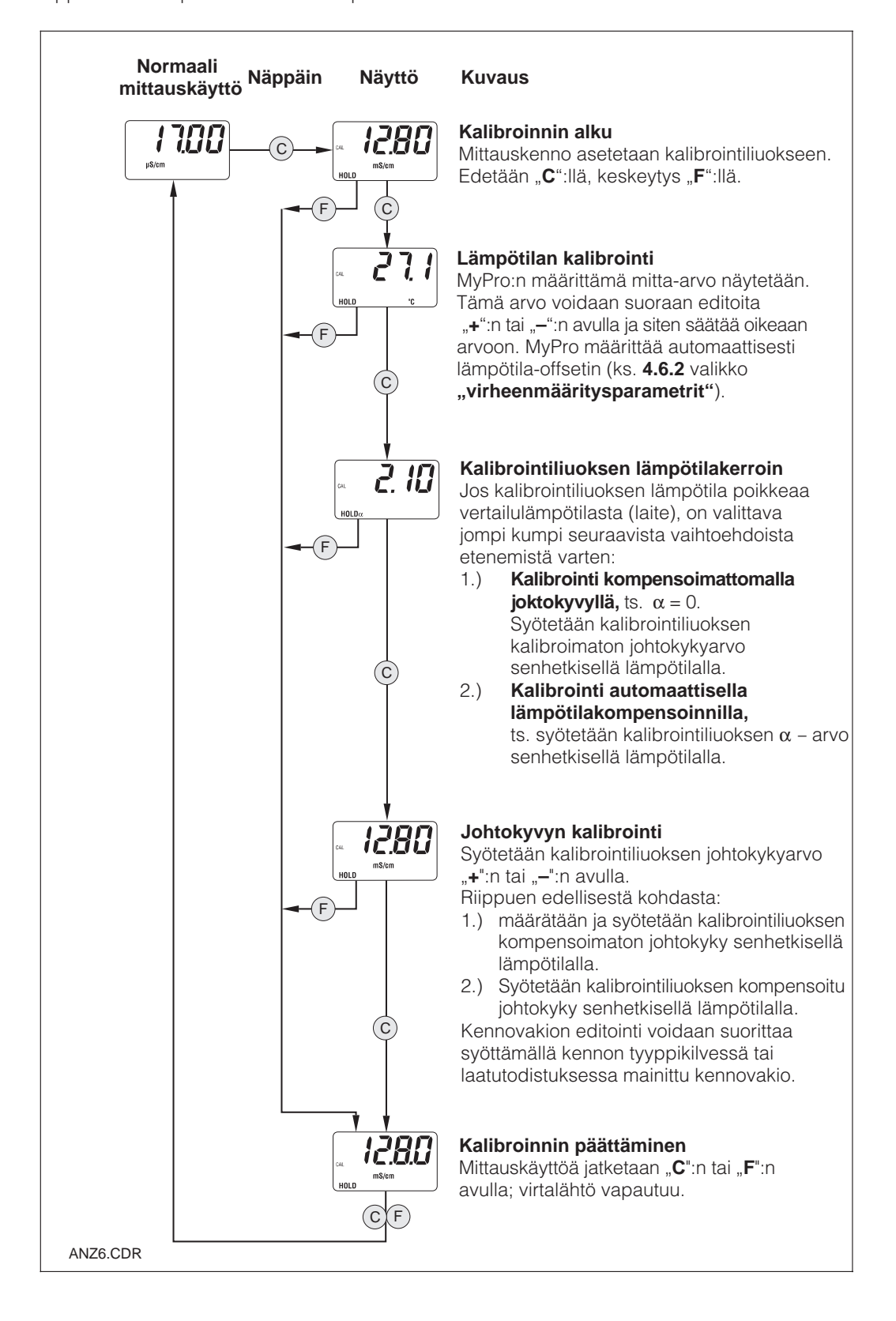

#### 4.7 Käyttötaso 2

Käyttötaso 2 sisältää kaikki MyPro 431:n / CLD 431:n käyttötoiminnot, jotka eivät sisälly käyttötasoon 1. Toiminnot on valikkomuodossa yhdistetty toimintaryhmiksi.

- Tasoon pääsee normaalista • mittauskäytöstä painamalla näppäintä "F" > 3 sekunnin ajan. Painetaan näppäintä "+" tai "–" halutun
- toimintaryhmän valitsemiseksi.
- Pääsy kulloiseen toimintaryhmään ja eteneminen ryhmässä tapahtuu "F":n avulla.
- Kun haluttu toiminto esiintyy näytössä, valittu arvo tai valinta voidaan muuttaa "+":n tai "–":n avulla.
- Paina näppäintä "F" hyväksyntää varten ja etene.
- "Asiantuntija" käyttötasosta poistutaan painamalla jälleen "F" kolme sekuntia tai automaattisesti kolmen minuutin jälkeen, jos ei mitään syöttöä suoriteta (arvoa ei tallenneta).

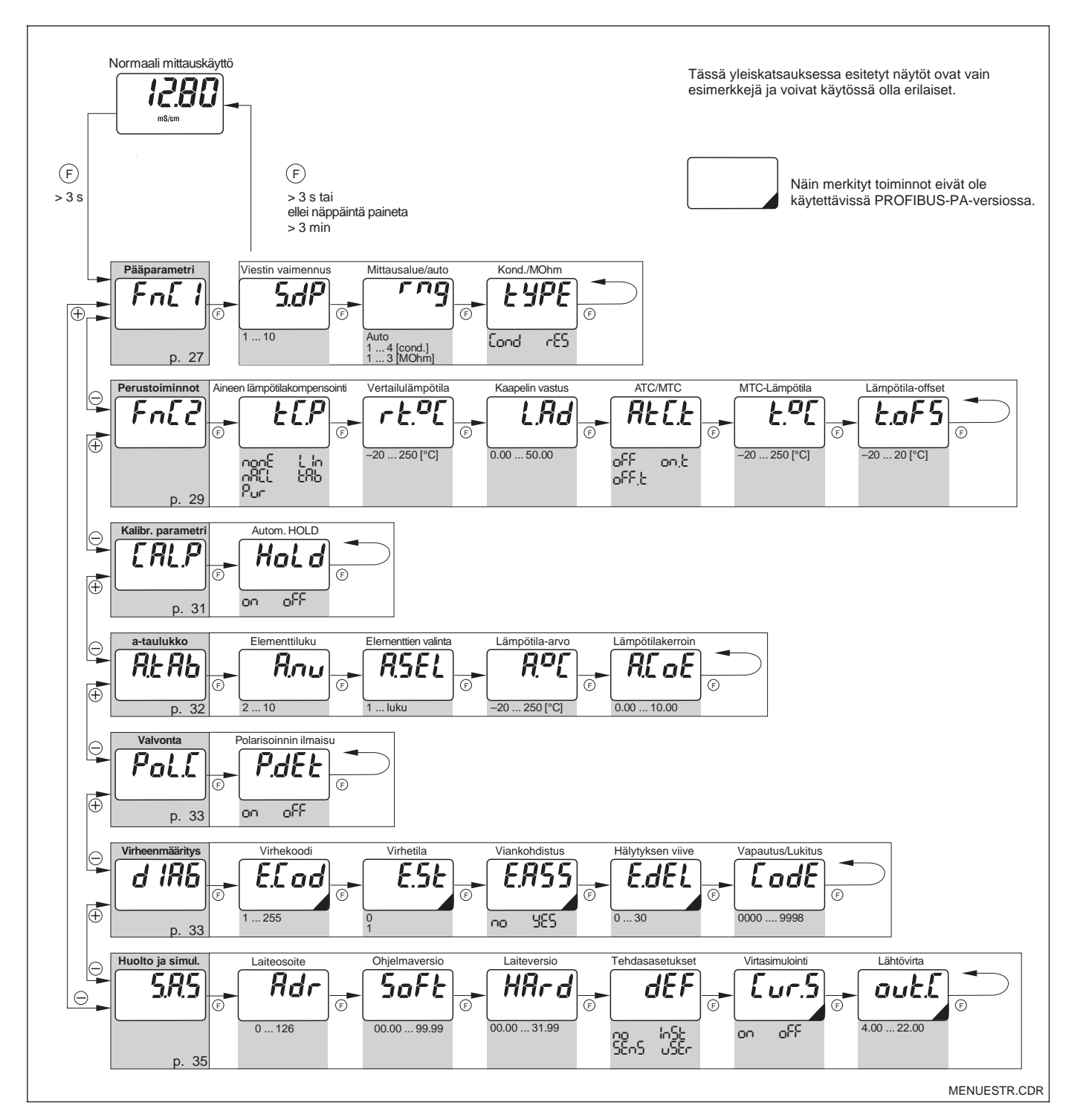

#### LM431CE5.CHP

### 5 Functional description

This chapter contains detailed descriptions of and information on the individual MyPro func-

tions referred to the matrix representation of the hand-held terminal or Commuwin II.

### 5.1 Main parameters

| Function group            |          |                                                                                                    |                      |          |  |  |
|---------------------------|----------|----------------------------------------------------------------------------------------------------|----------------------|----------|--|--|
| MAIN PARAMETERS           |          |                                                                                                    |                      |          |  |  |
| Function/display          | Matrix   | Description                                                                                                    | Set                  | ting     |  |  |
|                           | VH'      |                                                                                                    | Default              | Customer |  |  |
| Measured value            | VH<br>OO | Displays the currently measured conductivity or resistance value.                                                                                                    | -                    |          |  |  |
| Temperature<br>238<br>rc  | VH<br>01 | Displays the currently measured temperature value (see chapter 4.6.1). Note: This is only displayed if the temperature measurement is enabled (see VH 17: type of temperature compensation). Value range: -20.0 250.0 °C                                                                                                    | _                    |          |  |  |
| Operating state           | VH<br>02 | Output of current operating state, e.g. indicates when field calibration is currently being performed.         Image: Community in the community of the community intended for operation with the community intended for operation with the community of the community intended for the hand-held HART <sup>®</sup> terminal.         Community Meas., cal. active, parameter setting                                | _                    |          |  |  |
| Unit of main<br>parameter | VH<br>03 | <ul> <li>Selects the unit for the parameter measured.</li> <li>Note:         <ul> <li>This is only relevant for the data transfer via the interface. The unit on the 4-digit field display changes automatically based on the auto range function.</li> <li>Depending on operating mode cond. / MΩ</li> </ul> </li> <li>Value range:         <ul> <li>µS/cm, mS/cm, S/m</li> <li>kΩ-cm, MΩ-cm</li> </ul> </li> </ul> | µS/cm<br>or<br>MΩ·cm |          |  |  |
| Input damping             | VH<br>04 | This function describes the transmitter's response to the input signal. The value entered here corresponds to the number of samples used for averaging. Value range: 1 10                                                                                                    | 3                    |          |  |  |

5

| Function group                                 |          |                                                                                                    |                                  |          |  |
|------------------------------------------------|----------|----------------------------------------------------------------------------------------------------|----------------------------------|----------|--|
| MAIN PARAMETERS                                |          |                                                                                                    |                                  |          |  |
| Function/display                               | Matrix   | Description                                                                                                    | Set                              | ting     |  |
|                                                | VH.,     |                                                                                                    | Default                          | Customer |  |
| Set<br>4 mA value                              | VH<br>05 | Entry of conductivity or resistance value for a current value of 4 mA (see chapter 4.6.3).                                                                                                    | 0.0 mS/cm                        |          |  |
| µS/cm<br>4mA                                   |          | A specific minimum distance from the 20 mA value must be observed.                                                                                                    |                                  |          |  |
|                                                |          | 0 9999 mS/cm<br>0 9999 kΩ·cm                                                                                                    |                                  |          |  |
|                                                |          | Minimum distance:           Meas. value betw. 0 199,9 mS/cm:         20 mS/cm / 25 k $\Omega$ ·cm           Meas. value betw. 200 1999 mS/cm:         200 mS/cm / 0,25 M $\Omega$ ·cm           Meas. value betw. 2 19,99 mS/cm:         2 mS/cm / 2,5 M $\Omega$ ·cm                                                |                                  |          |  |
| Set<br>20 mA value                             | VH<br>06 | Entry of conductivity or resistance value for a current value of 20 mA (see chapter 4.6.3).                                                                                                    | <b>20.00</b> μ <b>S/cm</b>       |          |  |
| μ\$/cm<br>20mA                                 |          | Note:<br>A specific minimum distance from the 4 mA<br>value must be observed.                                                                                                    |                                  |          |  |
|                                                |          | Value range:<br>0 9999 mS/cm<br>0 9999 kΩ·cm                                                                                                    |                                  |          |  |
|                                                |          | $\begin{array}{llllllllllllllllllllllllllllllllllll$                                                                                                    |                                  |          |  |
| Measuring range                                | VH<br>08 | Measuring range selection.<br>Two different basic modes are available:<br><b>1.Fixed measuring ranges:</b><br>Measuring and display range correspond to the<br>selected range<br><b>2.Auto range:</b><br>The instrument automatically selects the optimal meas-<br>uring and display range based on the input signal | auto range                       |          |  |
|                                                |          | The measuring ranges depend on the current cell constant.                                                                                                    |                                  |          |  |
|                                                |          | 14 or "auto"<br>See auto range under "Technical data" in chapter 10.                                                                                                    |                                  |          |  |
| Operating mode<br>conductivity /<br>resistance | VH<br>09 | Sets the transmitter operating mode to conductivity or resistance measurement.                                                                                                    | conductivity<br>or<br>resistance |          |  |
| EYPE                                           |          | Changing the operating modes resets the current output values to default.                                                                                                    |                                  |          |  |

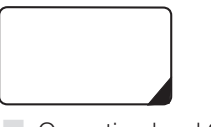

Functions marked this way are not available in the Profibus instrument variant.

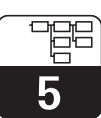

LM431CE5.CHP

### 5.2 Basic functions

|                                  | Function group |                                                                                                    |                   |          |  |  |
|----------------------------------|----------------|----------------------------------------------------------------------------------------------------|-------------------|----------|--|--|
|                                  |                | BASIC FUNCTIONS                                                                                                    |                   |          |  |  |
| Function/display                 | Matrix         | Description                                                                                                    | Set               | ting     |  |  |
|                                  | VH''           |                                                                                                    | Default           | Customer |  |  |
| Remote<br>calibration<br>control | VH<br>10       | This function controls the calibration sequence when operated via the interface (see chapter 4.6.4).                                                                                                    | _                 |          |  |  |
|                                  |                | Note:<br>The measuring system can be calibrated in<br>the field or via the interface (hand-held<br>HART <sup>®</sup> terminal or Commuwin II).                                                                                                    |                   |          |  |  |
| Temperature<br>coefficient α     | VH<br>11       | Entry of linear temperature coefficient for the process in measuring mode.                                                                                                    | 2.10 % / K        |          |  |  |
|                                  |                | <b>Value range:</b><br>0 10 % /K                                                                                                    |                   |          |  |  |
| Temperature compensation         | VH<br>13       | Selection of medium temperature compensation type.                                                                                                    | linear            |          |  |  |
| type                             |                | Value range:<br>$\neg \Box \neg c$ = none<br>$\downarrow \neg =$ linear<br>$\neg \Box \neg c$ = NaCl<br>$\Box \neg c$ = a value table<br>$\neg \Box \neg c$ = pure water NaCl                                                                                                    |                   |          |  |  |
| Reference temp.                  | VH<br>14       | Reference temperature for automatic temperature compensation.<br>Value range:<br>-20 250 °C                                                                                                    | 25 °C             |          |  |  |
| Cell constant                    | VH<br>15       | Entry of cell constant or information on cell constant determined during calibration.                                                                                                    | 1cm <sup>-1</sup> |          |  |  |
|                                  |                | <b>Value range:</b><br>0.0025 99.99 cm <sup>-1</sup>                                                                                                    |                   |          |  |  |
| Line resistance                  | VH<br>16       | Entry of line resistance for conductivity measuring cell.                                                                                                    | 0                 |          |  |  |
| L.Hd                             |                | Note:The line resistance does not affect the accuracy<br>in the case of measured values below 1 mS.<br>With measured values above 5 mS and line<br>lengths (CYK 71) exceeding 10 m, the error is<br>greater than 0.5% of the measuring value<br>and therefore requires compensation.Note:<br>The total line resistance of measuring cable<br>CYK 71 is 0.17 $\Omega$ /m. |                   |          |  |  |
|                                  |                | Value range:<br>0.00 50 ohms                                                                                                    |                   |          |  |  |

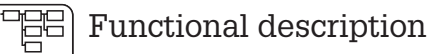

5

|                                     | Function group  |                                                                                                    |          |          |  |  |
|-------------------------------------|-----------------|----------------------------------------------------------------------------------------------------|----------|----------|--|--|
|                                     | BASIC FUNCTIONS |                                                                                                    |          |          |  |  |
| Function/display                    | Matrix          | Description                                                                                                    | Set      | ting     |  |  |
|                                     | VH'             |                                                                                                    | Default  | Customer |  |  |
| Temperature<br>compensation<br>type | VH<br>17        | Switches the temperature measurement on/off and toggles between manual and automatic temperature compensation (MTC/ATC).           Note:         •         If set to "off+MTC", the preset MTC                                                                                                    | on + ATC |          |  |  |
|                                     |                 | <ul> <li>temperature is used for compensation</li> <li>If set to "on+MTC", the temperature can be additionally measured via a temperature sensor and output via the HART<sup>®</sup> interface or in the field</li> <li>If set to "on+ATC", the value measured by the temp. sensor is used for compensation</li> </ul>                    |          |          |  |  |
|                                     |                 | Value range:                                                                                                    |          |          |  |  |
| MTC temp.                           | VH<br>18        | Entry of reference temperature for manual temperature compensation.                                                                                                    | 25.0 °C  |          |  |  |
|                                     |                 | <b>Value range:</b><br>-20.0 250.0 °C                                                                                                    |          |          |  |  |
| Temperature<br>offset               | VH<br>19        | Adjustment of temperature measurement by an offset value. Entry of an offset value or of the offset determined during calibration (at operating level 1, this value can only be viewed but not edited).           Note:         Only exists if temperature measurement has been switched on (see VH 17, "Temperature compensation type"). | 0.0 °C   |          |  |  |
|                                     |                 | <b>Value range:</b><br>-20.0 20.0 °C                                                                                                    |          |          |  |  |

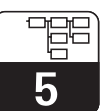

LM431CE5.CHP

### 5.3 Calibration parameters

| Function group                                             |                        |                                                                                                    |            |          |  |  |
|------------------------------------------------------------|------------------------|----------------------------------------------------------------------------------------------------|------------|----------|--|--|
|                                                            | CALIBRATION PARAMETERS |                                                                                                    |            |          |  |  |
| Function/display                                           | Matrix                 | Description                                                                                                    | Set        | ting     |  |  |
|                                                            | VH <sup>1</sup> /      |                                                                                                    | Default    | Customer |  |  |
| Entry of<br>calibration<br>solution                        | VH<br>20               | Conductivity of calibration solution.          Note:         The unit is μS/cm or mS/cm.         Value range:         0.000 μS/cm to 9999 mS/cm                                                                                                    | 1000 μS/cm |          |  |  |
| Temperature<br>coefficient $\alpha$ of<br>calibr. solution | VH<br>21               | Temperature coefficient of calibration solution for calibration with automatic temperature compensation.<br>Note:<br>The $\alpha$ value of the solution is temperature-dependent and must be determined for the current calibration temperature.<br>Value range:<br>0.00 10.00 % / K                                                | 2.10 % / K |          |  |  |
| Temperature of<br>calibr. solution                         | VH<br>24               | Temperature calibration: Field for entry of current<br>calibration temperature. The temperature offset is<br>automatically computed from this and displayed in field<br>VH 19 "Temperature offset".<br>Note:<br>• With ATC: Entry of actual temperature<br>• With MTC: Entry of MTC calibration temp.<br>Value range:<br>-20 250 °C | _          |          |  |  |
| Automatic<br>HOLD during<br>calibration                    | VH<br>29               | Activates or deactivates the automatic HOLD function for<br>the current output during calibration.<br>Note:<br>Hold during calibration is always active for<br>resistance measurement.<br>Value range:<br>Autom. HOLD during calibration off<br>Autom. HOLD during calibration on                                                   | on         |          |  |  |

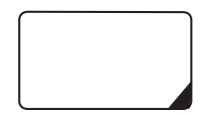

Functions marked this way are not available in the Profibus instrument variant.

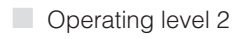

### 5.4 Alpha table

In order to implement a special, mediumspecific temperature compensation function, a table is stored in the MyPro CLM 431 / CLD 431. The  $\alpha$  characteristic is entered in a table which may contain 2 to 10 elements. Each table element consists of an  $\alpha$  value and the associated temperature.

The  $\alpha$  table is activated via the "tab" mode in matrix position VH 12. However, the values in the  $\alpha$  table should not be edited in the "tab" mode since changes become effective immediately (resulting in error message 150 in position VH 62).

Programming sequence for  $\alpha$  table:

- 1. Enter number of elements (VH 60)
- 2. Select element 1 (VH 61)
- 3. Enter temperature value 1 (VH 62)
- 4. Enter  $\alpha$  value 1 (VH 63)
- 5. Repeat steps 2 to 4 for all other elements of the table

|                         | Function group             |                                                                                                    |              |          |  |  |
|-------------------------|----------------------------|----------------------------------------------------------------------------------------------------|--------------|----------|--|--|
|                         | $\alpha$ TABLE             |                                                                                                    |              |          |  |  |
| Function/display        | Matrix<br>VH <sup>1)</sup> | Description                                                                                                    | Set          | ting     |  |  |
| Number of<br>elements   | VH<br>60                   | Entry of number of table elements.<br><b>Value range:</b><br>2 10                                                                                                    | Default<br>2 | Customer |  |  |
| Selection of<br>element | VH<br>61                   | Programming of the selected table element starts with the selection of the element. This is followed by the entry of the temperature value and corresponding $\alpha$ value for the table element.<br><b>Value range:</b><br>1 number of elements                                                                        | 1            |          |  |  |
| Temperature<br>value    | VH<br>62                   | Temperature value of current table element.         Note:         The temperature values must increase from one element to the next. The required minimum distance between temperature values is 10 K. Error message E150 indicates an incorrect temperature entry.         Value range:         -20.0          250.0 °C | 0            |          |  |  |
| α value                 | VH<br>63                   | Temperature coefficient of current table element.<br>Value range:<br>0.0 10.00 % / K                                                                                                    | 2.10 % / K   |          |  |  |

### 5.5 Polarisation detection

Conductive conductivity measuring cells are characterised by a limited measuring range which mainly depends on the cell constant. However, the exact application range limits of a measuring cell also depend on other factors, such as, for example, frequency of measurement, electrode material, coating on electrode and medium to be measured, all of which complicate the determination of the application limit. The MyPro CLM 431 / CLD 431 transmitter employs a procedure permitting direct measurement of the polarisation effect. This method evaluates signals and issues an alarm whenever the cell constant has changed by more than 5% due to polarisation effects.

| Function group             |                 |                                                                                                    |         |          |  |
|----------------------------|-----------------|----------------------------------------------------------------------------------------------------|---------|----------|--|
|                            |                 | <b>BASIC MONITORING FUNCTIONS</b>                                                                                                    |         |          |  |
| Function/display           | Matrix          | Description                                                                                                    | Set     | ting     |  |
|                            | VH <sup>1</sup> |                                                                                                    | Default | Customer |  |
| Polarisation<br>monitoring | VH<br>70        | Switches the polarisation monitoring function on or off.         Note:         If polarisation monitoring is on and polarisation is detected, then error message E071         "Polarisation error" is signalled (does not appear for MΩ measurement)         Value range:         On         Off | on      |          |  |

### 5.6 Diagnosis

|                                                                                                    | Function group |                                                                                                    |                      |          |  |  |
|----------------------------------------------------------------------------------------------------|----------------|----------------------------------------------------------------------------------------------------|----------------------|----------|--|--|
| DIAGNOSIS<br>This function group can be used to define<br>the error current assignments for each<br>individual error and to disable (lock) field operation. |                |                                                                                                    |                      |          |  |  |
| Function/display                                                                                                    |                | Description                                                                                                    | Set                  | ting     |  |  |
|                                                                                                    | VH /           |                                                                                                    | Default              | Customer |  |  |
| Selection of<br>diagnostic code                                                                                                    | VH<br>80       | Selection of a diagnostic (error) code (see chapter 7.2).<br>Value range:<br>E 1 E 150                                                                                                    | 1                    |          |  |  |
| Error status                                                                                                    | VH<br>81       | Display of status for selected diagnostic code.  Note: The error status can be evaluated with the hand-held HART <sup>®</sup> terminal or with the Commuwin II user interface.  Value range: 0 = inactive 1 = active | depending on<br>code |          |  |  |

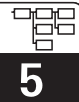

| Function group              |                                                                                                    |                                                                                                    |                      |                  |  |  |
|-----------------------------|----------------------------------------------------------------------------------------------------|----------------------------------------------------------------------------------------------------|----------------------|------------------|--|--|
|                             | DIAGNOSIS<br>This function group can be used to define<br>the error current assignments for each<br>individual error and to disable (lock) field operation. |                                                                                                    |                      |                  |  |  |
| Function/display            | Matrix<br>VH <sup>1)</sup>                                                                                                    | Description                                                                                                    | Set<br>Default       | ting<br>Customer |  |  |
| Error<br>assignment<br>ER55 | VH<br>82                                                                                                    | This function is used to define whether or not an error current of 22 mA is output for the selected error code on the current output.         Image: Note: If set to "yes" (effective), an error current is output for an error set by the MyPro. A diagnostic code with the setting "no" (not effective) has no effect on the current output.         Value range: Image: Image: Image and the current of the current output for an error current output.                                                                                                    | depending on<br>code |                  |  |  |
| Error current<br>delay      | VH<br>83                                                                                                    | Sets the delay for a diagnostic code for which the error current assignment "yes" (effective) has been set. If such a diagnostic code is set by the MyPro, this error becomes effective as an error current after the delay defined here.         Image:       Note:         This delay applies to all diagnostic codes.         Value range:       0 30 s                                                                                                    | 2 s                  |                  |  |  |
| Unlock/Lock                 | VH<br>89                                                                                                    | Unlock/locks field operation (see chapter 4.5).         Image: Note:         Field operation can be locked and unlocked with the hand-held HART <sup>®</sup> terminal, with the Commuwin II user interface or in the field. Locking via the keypad has precedence over software locking.         Image: Note:         0097 = instrument unlocked (any other entry locks the instrument)         9999 = instrument locked in field with key combination "+" and "F" (unlocking via the HART <sup>®</sup> interface or via operating level 2 is not possible)         Value range: 0000 9998 | 0097                 |                  |  |  |

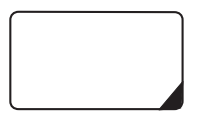

Functions marked this way are not available in the Profibus instrument variant.

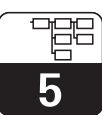

LM431CE5.CHP

### 5.7 Service and simulation

| Function group                    |          |                                                                                                    |                                     |          |  |
|-----------------------------------|----------|----------------------------------------------------------------------------------------------------|-------------------------------------|----------|--|
|                                   |          | SERVICE/SIMULATION                                                                                                    |                                     |          |  |
| Function/display                  | Matrix   | Description                                                                                                    | Setting                             |          |  |
|                                   | VH.7     |                                                                                                    | Default                             | Customer |  |
| Diagnostic code                   | VH<br>90 | Displays the active diagnostic codes with the highest priority levels (see chapters 4.6.2 and 7.2). Value range: E 1 E 150                                                                                                    | -                                   |          |  |
| Device address                    | VH 92    | Entry of device address.          Note:         Only available for Profibus PA.         Value range:         0 126                                                                                                    | 126                                 |          |  |
| Software version                  | VH<br>93 | Displays the software version of the instrument.                                                                                                    | depends on<br>instrument<br>version |          |  |
| Hardware version                  | VH<br>94 | Displays the hardware version of the instrument.                                                                                                    | depends on<br>instrument<br>version |          |  |
| Factory settings<br>(set default) | VH<br>95 | This function is used to selectively reset the data areas of<br>the instrument to the factory settings.<br><b>Value range:</b><br>$n_0 = 0 = no reset$<br>$n_0 = 1 = instrument (data specific to instrument)$<br>$5c_0 = 2 = sensor (data specific to sensor)$<br>$u_0 = 3 = user (combination of 1+2)$ | no                                  |          |  |
| Output current<br>simulation      | VH<br>98 | This function is used to switch the output current simulation on or off.<br>Note:<br>Reset back to "0" (simulation off) after simulation.<br>Value range:<br>$o^{r-r} = 0 = off$<br>$o^{r-r} = 1 = on$                                                                                                   | 0                                   |          |  |
| Current value                     | VH<br>99 | Entry of a current value (independent of the measurement)<br>to be output at the current output.<br><b>Value range:</b><br>4.00 22.00 mA                                                                                                    | 10 mA                               |          |  |

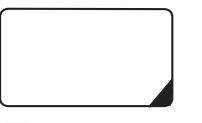

Functions marked this way are not available in the Profius variant.

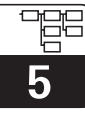

### 5.8 User info

| Function group   |           |                                                                                                    |              |          |  |  |
|------------------|-----------|----------------------------------------------------------------------------------------------------|--------------|----------|--|--|
|                  | USER INFO |                                                                                                    |              |          |  |  |
| Function/display | Matrix    | Description                                                                                            | Set          | ting     |  |  |
|                  | VH''      |                                                                                                    | Factory      | Customer |  |  |
| Tag number       | VH        | Entry of a measuring point designation (tag number).                                                   | 44 <b>77</b> |          |  |  |
|                  | AO        | Value range:<br>Any sequence of 8 alphanumeric characters.                                             | (8 spaces)   |          |  |  |
|                  |           | Note:<br>This function is only available for operation via<br>the Hart interface but not via Profibus. |              |          |  |  |

22

### 6 Interfaces

### 6.1 HART<sup>®</sup>

### 6.1.1 $HART^{(B)}$ with hand-held terminal or $HART^{(B)}$ Communicator

In addition to field operation, the MyPro CLM 431 / CLD 431 transmitter can also be accessed via the universal hand-held terminal DXR 275 or a PC with a modem using the HART<sup>®</sup> protocol to query or change parameter settings. This chapter contains essential information on:

- electrical connection
- operation of HART Communicator
- E+H operating matrix for HART<sup>®</sup>

### Connection of hand-held terminal DXR 275

There are two alternatives for connecting the hand-held terminal (see fig. 6.1.):

- Direct connection to the measuring transmitter via terminals 1 and 2
- Connection via the 4 ... 20 mA analog signal line

In both cases, the measuring circuit must have a resistance of at least 250  $\Omega$  between the power source and the hand-held terminal. The max. load at the current output depends on the supply voltage. The measuring transmitter input voltage for the maximum current consumption of 22 mA must be at least 13.5 V.

Refer to the DXR 275 operating

held HART terminal.

instructions for details on the hand-

Note:

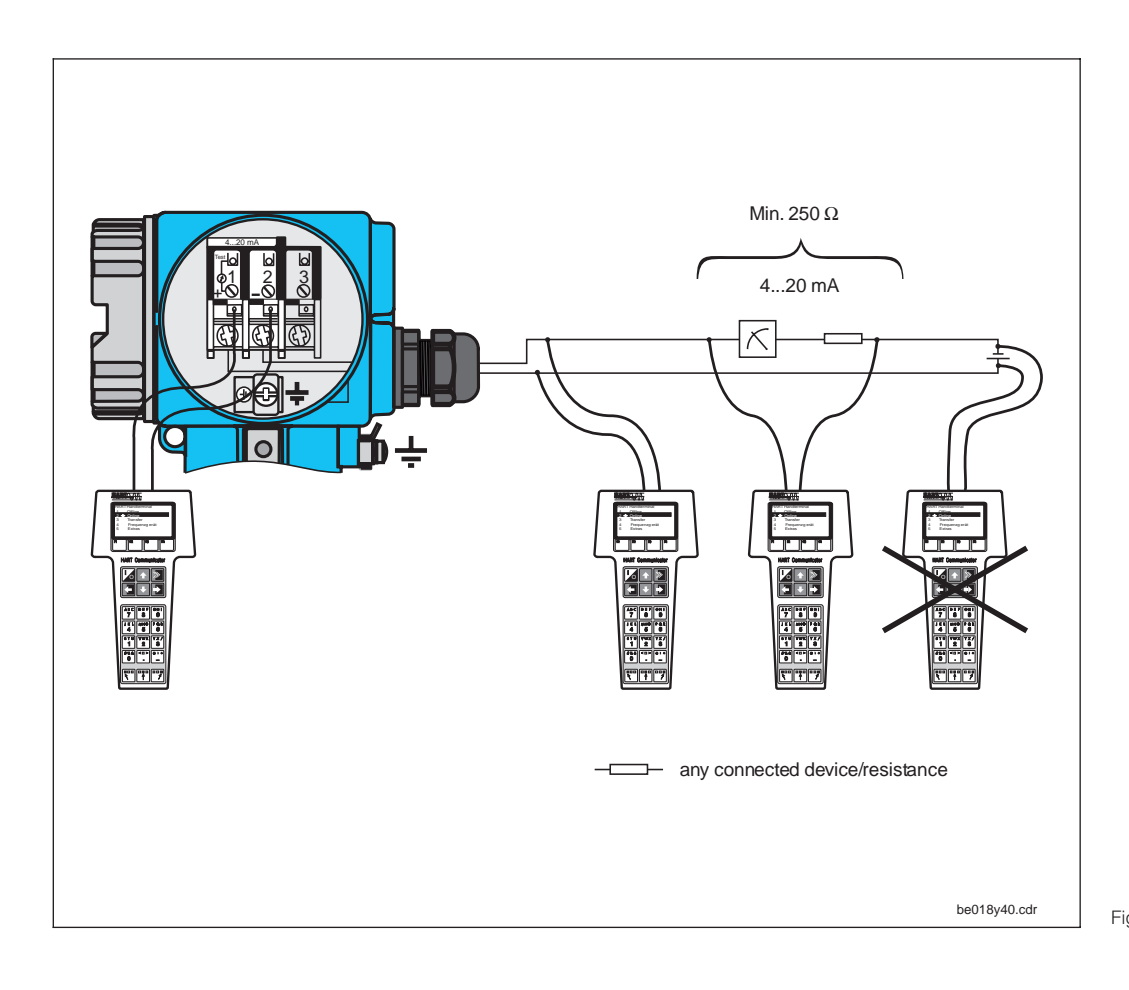

Electrical connection of Fig. 6.1 hand-held HART<sup>®</sup> terminal

#### Operation of MyPro CLM 431 / CLD 431 with the HART® Communicator

Operating the MyPro CLM 431 / CLD 431 measuring system via the hand-held terminal is quite different from field operation via the pushbuttons on the keypad. When using the HART<sup>®</sup> Communicator, all MyPro CLM 431 functions are selected at different menu levels (see figure 6.2) and with the aid of a special E+H operating menu (see figure 6.3).

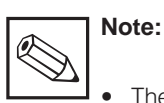

#### The MyPro measuring instrument can only be controlled with a HART<sup>®</sup> Communicator if the proper software (DD = device description of MyPro CLM 431 / CLD 431) is installed in the Communicator. If this is not the case, the memory module may have to be replaced, or the software may have to be adapted. Contact E+H Service if you have any questions.

• All MyPro functions are described in detail in chapter 5.

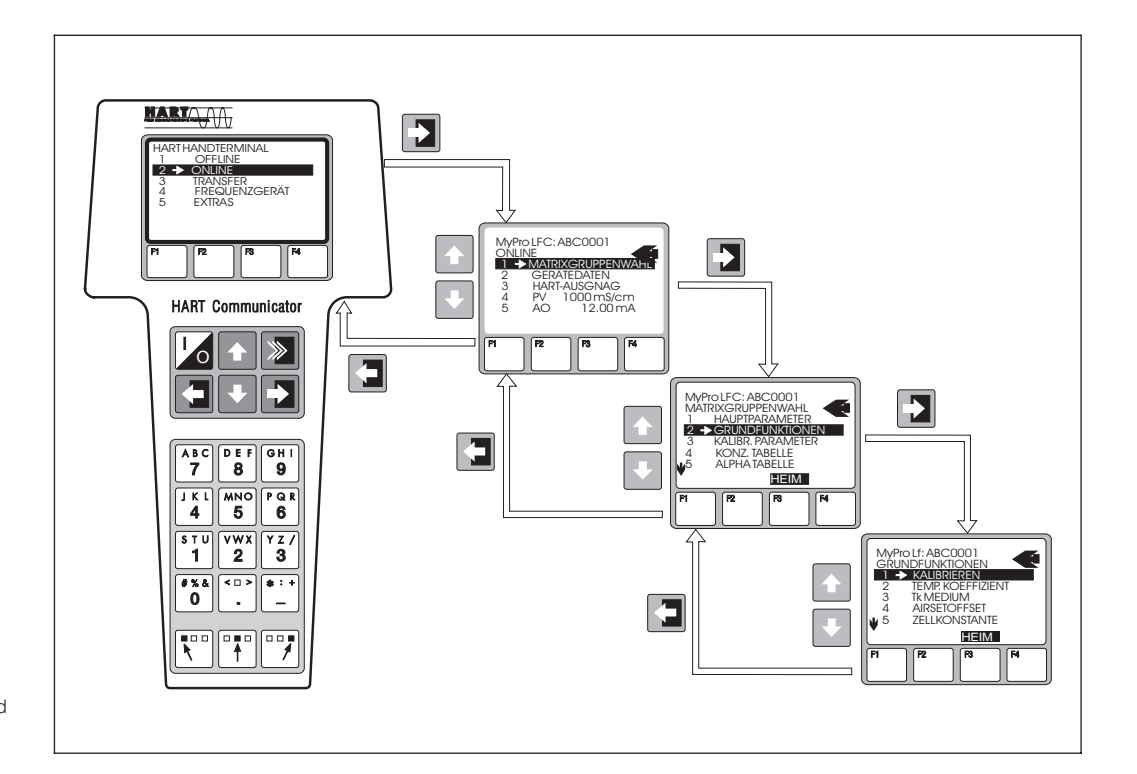

Operation of hand-held Fig. 6.2 HART terminal

#### Procedure:

- 1. Switch on the hand-held terminal:
  - a) Measuring instrument not connected → The HART<sup>®</sup> main menu appears. This menu level appears for any HART<sup>®</sup> programming, i.e. independent of the instrument type. Refer to the "Communicator DXR 275" operating instructions for further information.
  - b) Measuring instrument is connected → The program goes directly to the "Online" menu level.

The "Online" menu level is used to display the current data measured, such as conductivity, temperature, etc., and also allows you to access the MyPro CLM 431 / CLD 431 operating matrix via the "matrix group selection" (see figure 6.2). All function groups and functions accessible through HART are displayed in this matrix in a systematic arrangement.

- The function group is selected using "matrix group selection" (e.g. basic functions), and then the desired function, e.g. remote calibration. All settings or numeric values relating to the function are immediately displayed.
- 3. Enter numeric value or change setting as required.
- Press function key "F2" to call up "SEND". Press the F2 key to transfer all the values entered/ settings changed with the hand-held terminal to the MyPro CLM 431 / CLD 431 measuring system.
- Press the HOME function key "F3" to return to the "Online" menu level. Here, you can read the current values measured by the MyPro CLM 431 / CLD 431 instrument with the new settings.

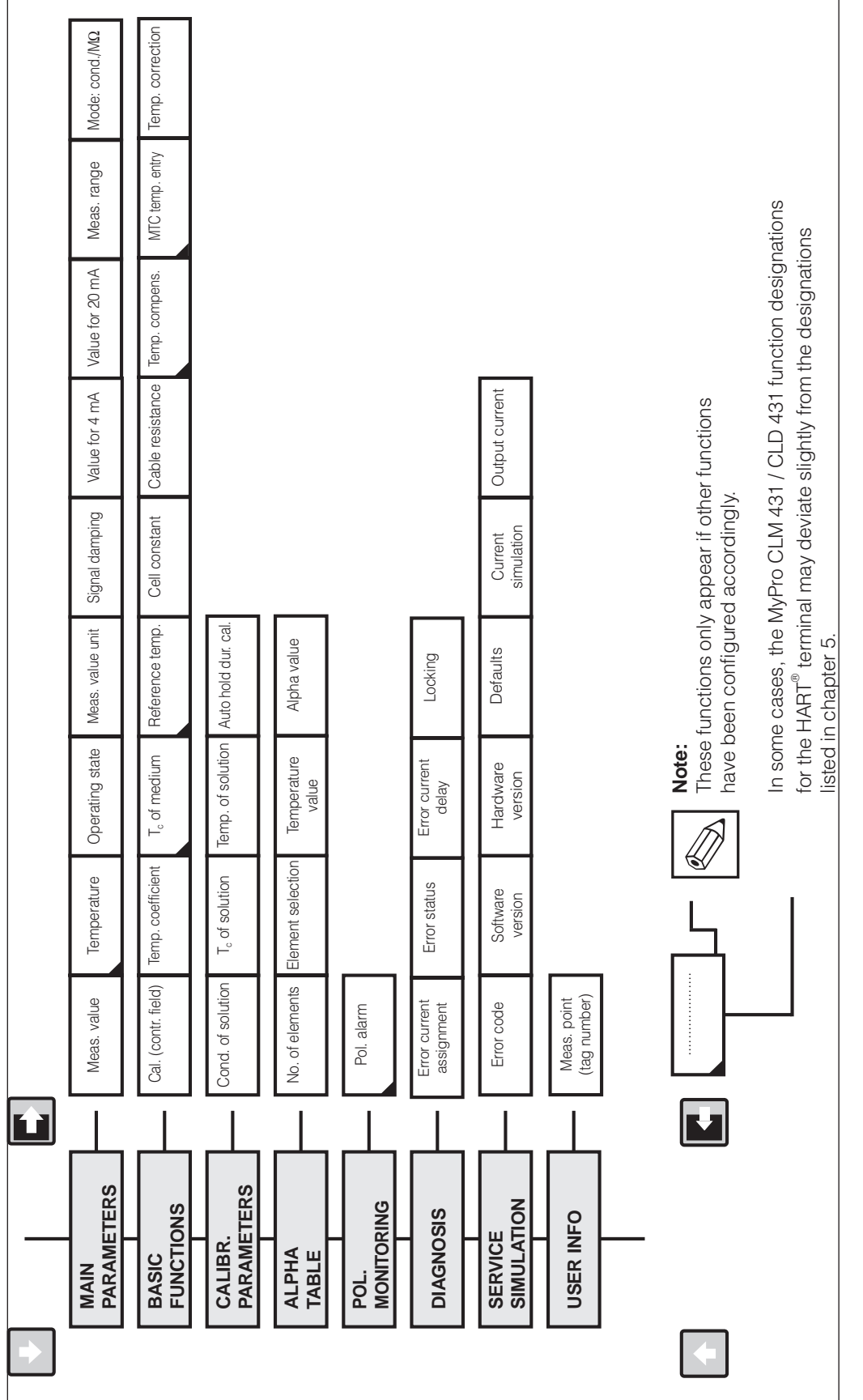

BA018E42.CDR Fig. 6.3

If the instrument has been locked in the field, the parameters cannot be changed via the hand-held terminal (see chapter 4.5)

HART<sup>®</sup> operating matrix for MyPro CLM 431 / CLD 431 (conductive conductivity measurement)

### HART<sup>®</sup> operating matrix

6

### 6.1.2 HART<sup>®</sup> with Commuwin

#### Description

The MyPro CLM 431 / CLD 431 measuring transmitter can also be operated via its HART<sup>®</sup> interface using Commuwin II. Commuwin II is a graphical control program for intelligent measuring instruments and can handle various communication protocols. The program supports the following functions:

- On-line and off-line measuring transmitter parameter changes
- Loading and saving of instrument data (upload/download)

A program extension additionally supports recording of measured values on a line recorder.

Commuwin offers two alternatives for operation and parameter changes (**instrument data** menu):

- Graphical operation
- Matrix operation

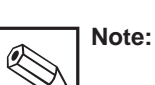

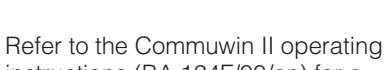

instructions (BA 124F/00/en) for a detailed description.

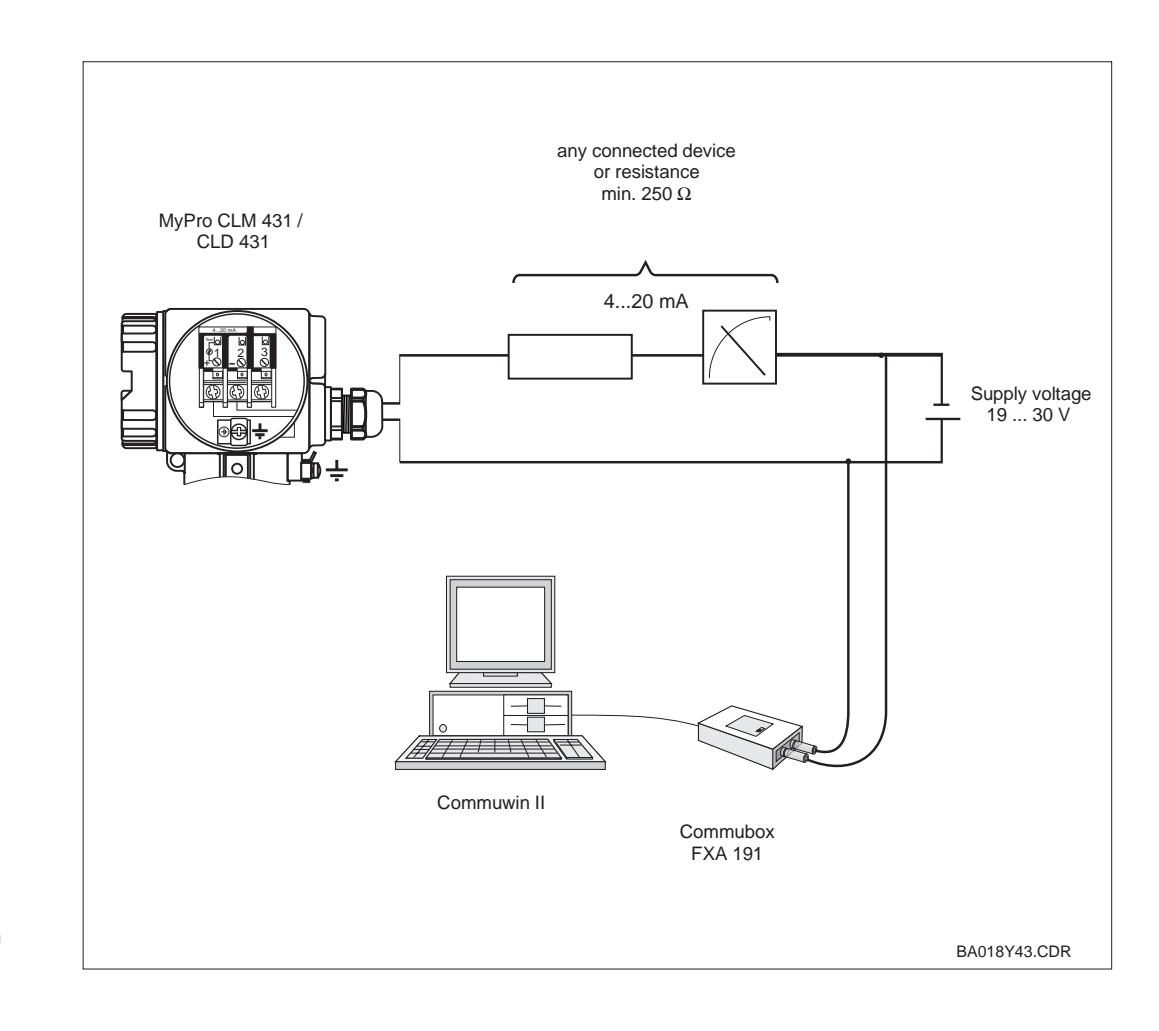

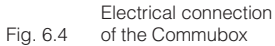

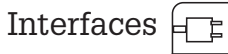

57=

6

#### Commuwin II operating matrix

|            |                        | H0                             | H1                       | H2                   | Н3                       | H4                         | H5                | H6                 | H7                   | H8                              | H9                                 |
|------------|------------------------|--------------------------------|--------------------------|----------------------|--------------------------|----------------------------|-------------------|--------------------|----------------------|---------------------------------|------------------------------------|
| V0         | MAIN<br>Parameters     | Meas. value                    | Temperature              | Operating<br>state   | Unit of meas.<br>value   | Signal<br>damping          | Value for<br>4 mA | Value for<br>20 mA |                      | Meas. range                     | Oper. mode cond./M $\Omega$        |
| V1         | BASIC<br>FUNCTIONS     | Calibration<br>(control field) | Temp.<br>coefficient     |                      | $\alpha$ value of medium | Reference<br>temperature   | Cell constant     | Line<br>resistance | Temperature compens. | Entry of<br>MTC temp.           | Temperature correction             |
| V2         | CALIBR.<br>PARAMETERS  | Conductivity<br>of solution    | α value<br>of solution   |                      |                          | Temperature<br>of solution |                   |                    |                      |                                 | Autom.<br>HOLD dur.<br>calibration |
| V3         |                        |                                |                          |                      |                          |                            |                   |                    |                      |                                 |                                    |
| V4         |                        |                                |                          |                      |                          |                            |                   |                    |                      |                                 |                                    |
| V5         |                        |                                |                          |                      |                          |                            |                   |                    |                      |                                 |                                    |
| V6         | ALPHA<br>TABLE         | Number of<br>elements          | Selection of<br>elements | Temperature<br>value | Alpha value              |                            |                   |                    |                      |                                 |                                    |
| V7         | Pol.<br>Monitoring     | Pol. alarm                     |                          |                      |                          |                            |                   |                    |                      |                                 |                                    |
| V8         | DIAGNOSIS              | Selection of<br>error code     | Error<br>Status          | Error<br>assignment  | Error current delay      |                            |                   |                    |                      |                                 | Unlock/Lock                        |
| <b>V</b> 9 | SERVICE/<br>SIMULATION | Error<br>code                  |                          |                      | Software version         | Hardware<br>version        | Factory defaults  |                    |                      | Current<br>output<br>simulation | Current value                      |
| VA         | USER<br>INFO           | Meas. point<br>(tag number)    |                          |                      |                          |                            |                   |                    |                      |                                 |                                    |

### 6.2 Profibus PA

Please refer to separate operating instructions for instruments equipped with the Profibus interface.

### 7 Troubleshooting

### 7.1 Error indication

The MyPro CLM 431 / CLD 431 indicates errors by means of an alarm symbol flashing on the display. It also outputs an error current of 22 +/- 0.5 mA at the current output if configured accordingly (VH 80 – 83). The error can then be identified in the diagnostic parameters via the diagnostic code. Up to five entries are listed according to priority.

### 7.2 Diagnostic codes (error codes)

The following table describes the diagnostic/error codes of this instrument variant. The default error current assignment (active or not active) for each code is also listed.

| Failure<br>no. | Display                                                                                                    | Measures                                                                                                    | Error current<br>assignment<br>(default) |
|----------------|----------------------------------------------------------------------------------------------------|----------------------------------------------------------------------------------------------------|------------------------------------------|
| E1             | EEPROM memory error                                                                                                    |                                                                                                    | active                                   |
| E2             | Instrument not adjusted, adjustment<br>data invalid, no user data available or<br>user data invalid (EEPROM error)                                             | Switch instrument off and on again,<br>return instrument to your local Endress+Hauser sales<br>agency or exchange instrument.  | active                                   |
| E7             | Transmitter malfunction                                                                                                    |                                                                                                    | active                                   |
| E10            | No temperature sensor connected or temperature sensor short-circuited (temperature sensor faulty)                                                              | Check temperature sensor and connections;<br>if necessary, check instrument and measuring cable with<br>temperature simulator. | active                                   |
| E36            | Measuring cell calibration range<br>exceeded Recalibrate measuring cell; if necessary, check measuring<br>cell and connections; check instrument and measuring |                                                                                                    | active                                   |
| E37            | Below measuring cell calibration range                                                                                                    | cable with conductivity simulator.                                                                                             | active                                   |
| E45            | Calibration aborted                                                                                                    | Repeat calibration.                                                                                                    | active                                   |
| E46            | Current output parameter limits interchanged                                                                                                    | Set value for 20 mA to a value > value for 4 mA.                                                                               | active                                   |
| E55            | Below main parameter measuring range                                                                                                    | Immerse sensor in conductive medium.                                                                                           | active                                   |
| E57            | Main parameter measuring range exceeded                                                                                                    | Check measurement, process control and connections: if                                                                         | active                                   |
| E59            | Below temperature measuring range                                                                                                    | necessary, check instrument and measuring cable with                                                                           | active                                   |
| E61            | Temperature measuring range exceeded                                                                                                    | Simulator.                                                                                                    | active                                   |
| E63            | Below current output range                                                                                                    | Check configuration; if necessary, check instrument and measuring cable with simulator.                                        | not active                               |
| E64            | Current output range exceeded                                                                                                    | Check measured value and current assignment.                                                                                   | not active                               |
| E71            | Inaccurate measurement/polarisation                                                                                                    | Clean measuring cell; check table; select suitable measuring cell.                                                             | active                                   |
| E77            | Temperature outside $\alpha$ value table range                                                                                                    | Check process / table assignment.                                                                                              | not active                               |

LM431CE7.CHP

7

| Failure<br>no. | Display                                                                                              | Measures                                                                                                    | Error current<br>assignment<br>(default) |
|----------------|----------------------------------------------------------------------------------------------------|----------------------------------------------------------------------------------------------------|------------------------------------------|
| E80            | Current output parameter range too small                                                             | Spread current output.                                                                                       | not active                               |
| E100           | Current simulation active                                                                            | Choose correct current output parameter.                                                                     | not active                               |
| E101           | Service function active                                                                              | Switch off service function or switch instrument off and on again.                                           | not active                               |
| E106           | Download active                                                                                      | Wait for download to be finished.                                                                            | not active                               |
| E116           | Download error                                                                                       | Repeat download.                                                                                             | active                                   |
| E150           | Distance between temperature values in $\alpha$ value table too small or not monotonously increasing | Enter correct values in $\alpha$ value table (minimum distance between temperature values of 10 K required). | not active                               |

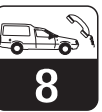

### 8 Service and maintenance

### 8.1 Cleaning

We recommend using commercially available cleaning agents to clean the front of the instrument. The instrument front is resistant to

(DIN 42 115 test method):

- alcohol (short-term)
- diluted acids (max. 2 % HCI)
- diluted lyes (max. 3 % NaOH)
- soap-based household detergents

### 8.2 Repairs

Repairs may only be carried out by the manufacturer or through the Endress+Hauser service organization. An overview of the Endress+Hauser service network can be found on the back cover of these operating instructions.

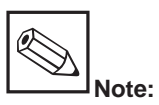

Do not use concentrated mineral acids or lyes, benzyl alcohol, methylene chloride or high-pressure steam to clean the front panel.

LM431CE9.CHF

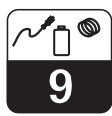

### 9 Accessories

The following accessories may be ordered separately:

- Transmitter power supply units
  - RN 221 power separator (non-Ex)
  - RN 221 Z power separator (Ex)
  - NX 9120 power supply (1 channel, non-Ex)
  - NX 9121 power supply unit (3 channels, Ex)
  - 1-channel transmitter power supply units with galvanically separated power output

Output voltage: typ. 24 V DC ±1 V Output current: max. 33 mA Current limiting: 38 mA ±5 mA

#### • Hand-held HART<sup>®</sup> terminal DXR 275

The hand-held terminal communicates with any HART-compatible unit via the 4 ... 20 mA line.

Refer to the E+H sales agency in your area for details and further information on programming (see back cover of these operating instructions for addresses).

#### • Commuwin II with Commubox

Commuwin II is a graphical, PC based operating program for intelligent measuring instruments.

Refer to the E+H-System Information SI 018F/00/en for further information on Commuwin II. A gratis update of the commuwin device description is available via internet http://www.endress.com.

The Commubox serves as the required interface between the  ${\rm HART}^{\circledast}$  interface and the serial PC interface.

Refer to the E+H sales agency in your area for further information (see back cover of these operating instructions for addresses). • Extension cable CYK 71 Extension cable for conductive measuring cells for use with junction box VS.

cells for use with junction box VS. Order no. 50085333

• Junction box VS

Junction box with receptacle and 7-pin connector for extension of measuring cable connection between measuring cell and instrument. Protection type: IP 65 Order no. 50001054

### 10 Technical data

#### MyPro CLM 431 conductive

| General specifications                 | Manufacturer                              |                            | Endress+Hauser                                                                                                    |  |  |
|----------------------------------------|-------------------------------------------|----------------------------|----------------------------------------------------------------------------------------------------|--|--|
|                                        | Equipment designation                     |                            | MyPro CLM 431 conductive                                                                                                    |  |  |
|                                        |                                           |                            |                                                                                                    |  |  |
| Physical data                          | Dimensions (H $\times$ W $\times$ D)      |                            | 227 × 104 × 137 mm                                                                                                    |  |  |
|                                        | Weight                                    |                            | max. 1.25 kg                                                                                                    |  |  |
|                                        | Protection type                           |                            | IP 65                                                                                                    |  |  |
|                                        | Housing material                          |                            | GD-AlSi 10 Mg, plastic-coated                                                                                                    |  |  |
|                                        | Measured value display                    |                            | liquid crystal display                                                                                                    |  |  |
|                                        |                                           |                            |                                                                                                    |  |  |
| Conductivity/resistance<br>measurement | Measuring range                           |                            | 0 2000 mS/cm (uncompensated)<br>0 86 MΩ·cm                                                                                                    |  |  |
|                                        | Measurement deviation <sup>1</sup>        |                            | ±0.5 % of measured value ± 4 digits                                                                                                    |  |  |
|                                        | Reproducibility <sup>1</sup>              |                            | ±0.1 % of measured value ± 2 digits                                                                                                    |  |  |
|                                        | Usable cell constant                      |                            | $k = 0.0025 \dots 99.99 \text{ cm}^{-1}$                                                                                                    |  |  |
|                                        | Max. sensor cable length                  | conductivity<br>resistance | 100 m<br>15 m                                                                                                    |  |  |
|                                        | Max. resolution (in most sen              | sitive measuring range)    | 10 nS/cm                                                                                                    |  |  |
|                                        | Measuring frequency                       | conductivity<br>resistance | 299.75 1077.6 Hz<br>32.5 425 Hz                                                                                                    |  |  |
|                                        |                                           |                            |                                                                                                    |  |  |
| Temperature measurement                | Temperature sensor connec                 | ted                        | Pt 100                                                                                                    |  |  |
|                                        | Measuring range of Pt 100                 |                            | −20 +250 °C                                                                                                    |  |  |
|                                        | Measurement deviation <sup>1</sup> (en    | tire measuring range)      | max. 0.5 % of MR                                                                                                    |  |  |
|                                        | Measured value resolution                 |                            | 0.1 °C                                                                                                    |  |  |
|                                        | Reproducibility <sup>1</sup>              |                            | ± 0.1 K                                                                                                    |  |  |
|                                        | Adjustable temperature offse              | et                         | ±20 K                                                                                                    |  |  |
|                                        |                                           |                            |                                                                                                    |  |  |
| Temperature compensation               | Compensation types                        |                            | linear, NaCl, ultrapure water, table                                                                                                    |  |  |
|                                        | Range                                     |                            | −20 +250 °C                                                                                                    |  |  |
|                                        | Reference temperature                     |                            | adjustable; factory setting 25 °C                                                                                                    |  |  |
|                                        |                                           |                            |                                                                                                    |  |  |
| Signal output                          | Current range                             |                            | 4 20 mA                                                                                                    |  |  |
|                                        | Measurement deviation <sup>1</sup>        |                            | $\begin{array}{l} \pm (22 \text{ mA} + 0.0005 \% \cdot  _{\text{real}} \cdot \Delta T \ / \ ^{\circ}\text{C}) \\ \Delta T = T_a - 25 \ ^{\circ}\text{C} \text{ for } T_a \geq 25 \ ^{\circ}\text{C} \\ \Delta T = 25 \ ^{\circ}\text{C} - T_a \text{ for } T_a < 25 \ ^{\circ}\text{C} \end{array}$ |  |  |
|                                        | Load                                      |                            | max. 820 Ω                                                                                                    |  |  |
|                                        | Resolution                                |                            | < 6 μΑ                                                                                                    |  |  |
|                                        |                                           |                            |                                                                                                    |  |  |
| Electrical data                        | Supply voltage                            |                            | +12 +30 V DC without HART interface<br>+13.5 +30 V DC with HART interface                                                                                                    |  |  |
|                                        | Power consumption                         |                            | max. 660 mW                                                                                                    |  |  |
|                                        | Signal output                             |                            | 4 20 mA, potential separated from sensor circuit                                                                                                    |  |  |
|                                        | Error current signal output               |                            | 22 mA ± 0.02 mA                                                                                                    |  |  |
|                                        | HART <sup>®</sup> transfer: load          |                            | 250 750 Ω                                                                                                    |  |  |
|                                        | HART <sup>®</sup> transfer: signal output | ut                         | 0.8 1.2 mA (peak to peak)                                                                                                    |  |  |
|                                        | Terminals, max. cable cross               | section                    | 2.5 mm <sup>2</sup> , screen 4 mm <sup>2</sup>                                                                                                    |  |  |

<sup>1</sup> acc. to DIN IEC 746 part 1, for nominal operating conditions

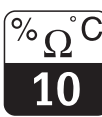

LM431CEX.CHP

| Conductivity measurement |                        |                              |                                   |                       |                        |               |
|--------------------------|------------------------|------------------------------|-----------------------------------|-----------------------|------------------------|---------------|
|                          | Fixed measuring ranges |                              |                                   |                       |                        |               |
| Measuring range          | Cell constant          | Measuring range<br>(uncomp.) | Display range<br>(compens. value) | Default value<br>4 mA | Default value<br>20 mA | Min. distance |
| MR 1                     | 0.0025 00.5            | 0 6 µS/cm                    | 0.000 9.999 µS/cm                 | 0.000 µS/cm           | 2.000 µS/cm            | 0.200 µS/cm   |
| MR 2                     | 0.0025 00.5            | 0 60 µS/cm                   | 00.00 99.99 µS/cm                 | 00.00 µS/cm           | 20.00 µS/cm            | 2.000 µS/cm   |
| MR 3                     | 0.0025 00.5            | 0 600 µS/cm                  | 000.0 999.9 µS/cm                 | 000.0 µS/cm           | 200.0 µS/cm            | 20.00 µS/cm   |
|                          |                        |                              |                                   |                       |                        |               |
| MR 1                     | 0.05 0.5               | 0 60 µS/cm                   | 00.00 99.99 µS/cm                 | 00.00 µS/cm           | 20.00 µS/cm            | 2.000 µS/cm   |
| MR 2                     | 0.05 0.5               | 0 600 µS/cm                  | 000.0 999.9 μS/cm                 | 000.0 µS/cm           | 200.0 µS/cm            | 20.00 µS/cm   |
| MR 3                     | 0.05 0.5               | 0 6000 µS/cm                 | 0000 9999 µS/cm                   | 0000 µS/cm            | 2000 µS/cm             | 200.0 µS/cm   |
|                          |                        |                              |                                   |                       |                        |               |
| MR 1                     | 0.5 5                  | 0 600 µS/cm                  | 000.0 999.9 μS/cm                 | 000.0 µS/cm           | 200.0 µS/cm            | 20.00 µS/cm   |
| MR 2                     | 0.5 5                  | 0 6000 µS/cm                 | 0000 9999 μS/cm                   | 0000 µS/cm            | 2000 µS/cm             | 200.0 µS/cm   |
| MR 3                     | 0.55                   | 0 60 mS/cm                   | 00.00 99.99 mS/cm                 | 00.00 mS/cm           | 20.00 mS/cm            | 2.000 mS/cm   |
|                          |                        |                              |                                   |                       |                        |               |
| MR 1                     | 5 99.99                | 0 6 mS/cm                    | 0000 9999 µS/cm                   | 0000 µS/cm            | 2000 µS/cm             | 200.0 µS/cm   |
| MR 2                     | 5 99.99                | 0 60 mS/cm                   | 00.00 99.99 mS/cm                 | 0.000 mS/cm           | 20.00 mS/cm            | 2.000 mS/cm   |
| MR 3                     | 5 99.99                | 0 600 mS/cm                  | 000.0 999.9 mS/cm                 | 00.00 mS/cm           | 200 mS/cm              | 20.00 mS/cm   |

| Auto range                                                       |                   |             |  |  |  |
|------------------------------------------------------------------|-------------------|-------------|--|--|--|
| Min. distance (for 4 20 mA signal), based on cell constant k = 1 |                   |             |  |  |  |
| Meas. value                                                      | 0 199.9 μS/cm     | 20 µS/cm    |  |  |  |
| Meas. value                                                      | 200 1999 μS/cm    | 200 μS/cm   |  |  |  |
| Meas. value                                                      | 2.000 19.99 mS/cm | 2.000 mS/cm |  |  |  |

| Resistance measurement |                        |                              |                                   |                       |                        |                     |
|------------------------|------------------------|------------------------------|-----------------------------------|-----------------------|------------------------|---------------------|
|                        | Fixed measuring ranges |                              |                                   |                       |                        |                     |
| Measuring range        | Cell constant          | Measuring range<br>(uncomp.) | Display range<br>(compens. value) | Default value<br>4 mA | Default value<br>20 mA | Min. distance       |
| MR 1                   | 0.0025 0.05            | 0 860 kΩ·cm                  | 0000 9999 kΩ·cm                   | 0000 kΩ·cm            | 500 kΩ·cm              | 25 kΩ·cm            |
| MR 2                   | 0.0025 0.05            | 0 8.6 MΩ·cm                  | 00.00 99.99 MΩ·cm                 | 00.00 MΩ·cm           | 5 MΩ·cm                | 0.25 MΩ·cm          |
| MR 3                   | 0.0025 0.05            | 0 86 MΩ·cm                   | 000.0 999.9 MΩ·cm                 | 000.0 MΩ·cm           | 50 MΩ·cm               | 2.5 MΩ·cm           |
|                        |                        |                              |                                   |                       |                        |                     |
| MR 1                   | 0.05 0.5               | 0 86 kΩ·cm                   | 000.0 999.9 kΩ·cm                 | 000.0 kΩ·cm           | 50 kΩ·cm               | 2.5 kΩ·cm           |
| MR 2                   | 0.05 0.5               | 0 860 kΩ·cm                  | 0000 9999 kΩ·cm                   | 0000 kΩ·cm            | 500 kΩ·cm              | 25 kΩ·cm            |
| MR 3                   | 0.05 0.5               | 0 8.6 MΩ·cm                  | 00.00 99.99 MΩ·cm                 | 00.00 MΩ·cm           | 5 MΩ·cm                | 0.25 MΩ·cm          |
|                        |                        |                              |                                   |                       |                        |                     |
| MR 1                   | 0.5 5                  | 0 8.6 kΩ·cm                  | 00.00 99.99 kΩ·cm                 | 00.00 kΩ·cm           | 5 kΩ·cm                | 0.25 k <b>Ω</b> ·cm |
| MR 2                   | 0.5 5                  | 0 86 kΩ·cm                   | 000.0 999.9 kΩ·cm                 | 000.0 kΩ·cm           | 50 kΩ·cm               | 2.5 kΩ·cm           |
| MR 3                   | 0.5 5                  | 0 860 kΩ·cm                  | 0000 9999 kΩ·cm                   | 0000 kΩ·cm            | 500 kΩ·cm              | 25 kΩ·cm            |

|             | Auto range                                                            |            |  |  |  |
|-------------|-----------------------------------------------------------------------|------------|--|--|--|
|             | Min. distance (for 4 20 mA signal), based on cell constant $k = 0.01$ |            |  |  |  |
| Meas. value | 0 199.9 k <b>Ω</b> ⋅cm                                                | 25 kΩ·cm   |  |  |  |
| Meas. value | 20 19.99 MΩ·cm                                                        | 0.25 MΩ·cm |  |  |  |
| Meas. value | 20.00 999.9 MΩ·cm                                                     | 2.5 MΩ·cm  |  |  |  |

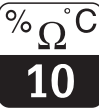

Vibration stability acc. to IEC 770

| Mounting position   | pipeline |
|---------------------|----------|
| Vibration frequency | 10 60 Hz |
| Maximum amplitude   | 0.21 mm  |

#### Ambient conditions

| Electromagnetic compatibility (EMC)                             | Interference emission acc. to EN 50081-1, 1992<br>Interference immunity acc. to EN 50082-2, 1995 |
|-----------------------------------------------------------------|--------------------------------------------------------------------------------------------------|
| Ambient temperature Ta (nominal operating conditions)           | −15 +55 °C                                                                                       |
| Relative humidity (nominal operating conditions)                | 10 95 %, non-condensing                                                                          |
| Ambient temperature T <sub>a</sub> (limit operating conditions) | –20 +60 °C (Ex: –20 +55 °C)                                                                      |
| Storage and transport temperature                               | −20 +70 °C                                                                                       |

#### Ex version of instrument

#### CLM 431-G

| Intrinsically safe power supply and signal circuit, protection type EEx ib IIC T4 |                     |  |  |
|-----------------------------------------------------------------------------------|---------------------|--|--|
| Max. input voltage Ui                                                             | 30 V DC             |  |  |
| Max. input current <i>I</i> <sub>i</sub>                                          | 100 mA              |  |  |
| Max. input power <i>P<sub>i</sub></i>                                             | 750 mW              |  |  |
| Max. internal inductance L <sub>i</sub>                                           | 200 μΗ              |  |  |
| Max. internal capacitance $C_i$                                                   | ≈ 0, to PE = 5.3 nF |  |  |
|                                                                                   |                     |  |  |

| Intrinsically safe sensor circuit, protection type EEx ia IIC T4 |                    |  |  |
|------------------------------------------------------------------|--------------------|--|--|
| Max. output voltage Uo                                           | ± 5.4 ( 10.8) V DC |  |  |
| Max. output current <i>l</i> o                                   | 320 mA             |  |  |
| Max. output power Po                                             | 200 mW             |  |  |
| Max. external inductance Lo                                      | 100 μΗ             |  |  |
| Max. external capacitance Co                                     | 100 nF             |  |  |

#### CLM 431-H (Approval acc to dir. 94/9/EC (ATEX 100a) in preparation)

| Intrinsically safe power supply and signal circuit, protection type EEx ib IIC T4 |                     |  |
|-----------------------------------------------------------------------------------|---------------------|--|
| Max. input voltage U <sub>i</sub>                                                 | 30 V DC             |  |
| Max. input current I <sub>i</sub>                                                 | 100 mA              |  |
| Max. input power P <sub>i</sub>                                                   | 750 mW              |  |
| Max. internal inductance $L_i$                                                    | 200 μΗ              |  |
| Max. internal capacitance C <sub>i</sub>                                          | ≈ 0, to PE = 5.3 nF |  |

| Intrinsically safe sensor circuit, protection type EEx ia IIC T4 |                   |
|------------------------------------------------------------------|-------------------|
| Max. output voltage Uo                                           | ± 6.3 (12.6) V DC |
| Max. output current Io                                           | 130 mA            |
| Max. output power Po                                             | 211 mW            |
| Max. external inductance Lo                                      | 100 μΗ            |
| Max. external capacitance Co                                     | 100 nF            |

#### Supplementary documentation

| TI CLS 12 | order no. 50059349 |
|-----------|--------------------|
| TI CLS 13 | order no. 50059350 |
| TI CLS 15 | order no. 50065950 |
| TI CLS 19 | order no. 50065951 |
| TI CLS 21 | order no. 50059352 |

#### MyPro CLD 431 conductive

| General specifications                  | Manufacturer                                                                      | Endress+Hauser                                                                                        |  |
|-----------------------------------------|-----------------------------------------------------------------------------------|----------------------------------------------------------------------------------------------------|--|
|                                         | Equipment designation                                                             | MyPro CLD 431 conductive                                                                              |  |
|                                         |                                                                                   |                                                                                                    |  |
| Physical data                           | Length with CLS 12                                                                | 321 mm                                                                                                |  |
|                                         | Process connection                                                                | G1 thread                                                                                             |  |
|                                         | Weight                                                                            | approx. 2 kg                                                                                          |  |
|                                         | Protection type                                                                   | IP 65                                                                                                 |  |
|                                         | Housing material                                                                  | GD-AISi 10 Mg, plastic-coated                                                                         |  |
|                                         | Measured value display                                                            | liquid crystal display                                                                                |  |
|                                         |                                                                                   |                                                                                                    |  |
| Conductivity/<br>resistance measurement | Measuring cell                                                                    | CLS 12                                                                                                |  |
|                                         | Conductivity measuring range version CA version CB                                | 0.04 20 μS<br>0.1 200 μS                                                                              |  |
|                                         | Resistance measuring range version CA version CB                                  | 0.05 25 MΩ ·cm<br>0.050 10 MΩ ·cm                                                                     |  |
|                                         | Cell constant                                                                     | k = 0.01/cm in 0.04 20 $\mu S$ /cm measuring range k = 0.1 /cm in 0.1 200 $\mu S$ /cm measuring range |  |
|                                         |                                                                                   |                                                                                                    |  |
| Other data                              | er data Same as CLM 431 conductive                                                |                                                                                                    |  |
|                                         |                                                                                   |                                                                                                    |  |
| Ex version of instrument                | CLD 431-H (Approval acc. to dir. 94/9/EC (ATEX 10                                 | 00a) in preparation)                                                                                  |  |
|                                         | Intrinsically safe power supply and signal circuit, protection type EEx ib IIC T4 |                                                                                                    |  |
|                                         | Max. input voltage Ui                                                             | 30 V                                                                                                  |  |
|                                         | Max. input current Ii                                                             | 100 mA                                                                                                |  |
|                                         | Max. input power P <sub>i</sub>                                                   | 750 mW                                                                                                |  |
|                                         | Max. internal inductance L <sub>i</sub>                                           | 200 µH                                                                                                |  |
|                                         | Max. internal capacitance $C_i$                                                   | ≈ 0, to PE = 5.3 nF                                                                                   |  |
|                                         |                                                                                   |                                                                                                    |  |
| Supplementary documentation             | TI CLS 12                                                                         | order no. 50059349                                                                                    |  |

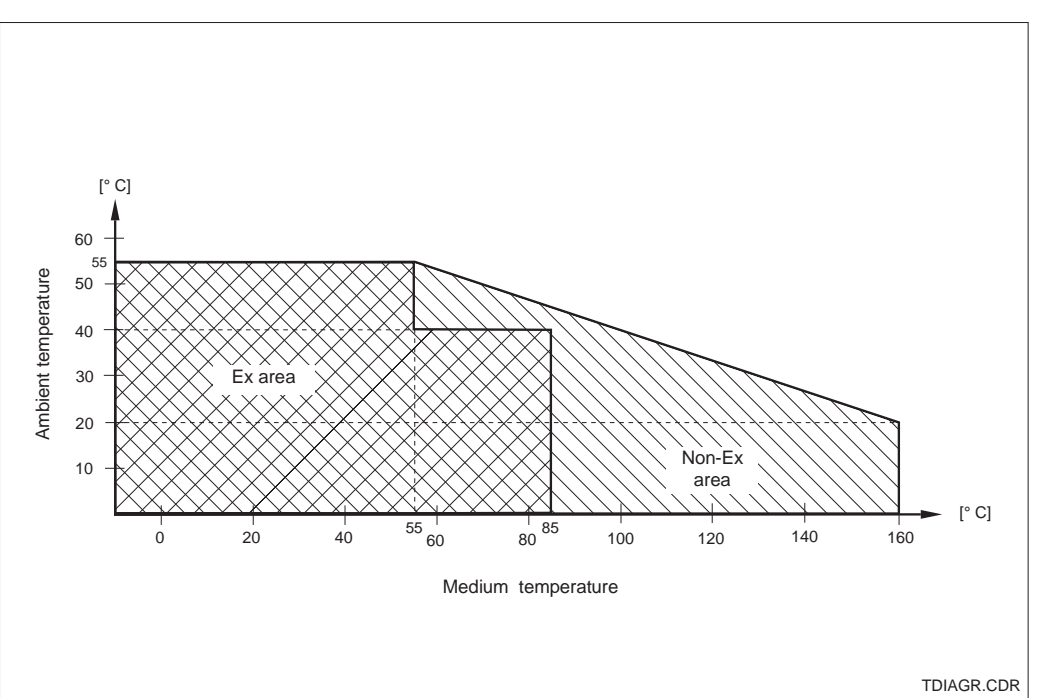

Subject to modifications.

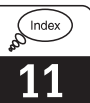

### 11 Index

### Α

### D

| Damage                      |
|-----------------------------|
| Default values              |
| Delivery, items included in |
| Diagnosis                   |
| Diagnostic code 24, 42      |
| Diagnostic parameter 24     |
| Dimensions                  |
| Display 13, 22              |
| Display mode 23             |
| Disposal                    |

### Е

| Electrical connection         |
|-------------------------------|
| Electrical data               |
| Electromagnetic compatibility |
| Error code                    |
| Error current                 |
| Error current assignment      |
| Error indication              |
| Error messages                |
| Ex areas 19                   |
| Ex instrument version         |
| Examples for connection       |
| Extension cable CYK 71 14, 45 |
|                               |

### F

| 1, 26 |
|-------|
| 20    |
| 11    |
| 27-36 |
| 21    |
|       |

### G

| General information 2 | 4 |
|-----------------------|---|
| General safety notes  | 5 |
| Ground terminal 1     | 7 |
| Grounding 1           | 7 |
|                       |   |

### H

| R                       |           |
|-------------------------|-----------|
| Hand-held HART terminal | 37-38, 45 |
| HART Communicator       | 38        |
| HART interface          | 37        |
| HART operating matrix   | 39        |
| Hazardous areas         | 6         |
| Hazards                 | 2         |

### Ļ

| Immunity to interference6, 17Inquiries2Installation5, 7-19Instructions for measuring cable connection 16Instrument orientation13Intended use5Interfaces21, 37-41Intrinsically safe power supply19, 48-49Intrinsically safe sensor circuit19 |
|----------------------------------------------------------------------------------------------------|
| J Junction box VS. 14, 45                                                                                                    |

### ĸ

| ĸ             |    |
|---------------|----|
| Key actuation | 21 |
| Key functions | 21 |
| Keypad 13,    | 21 |
| Keys          | 21 |
| -             |    |

### L

Locking concept ..... 22

### Μ

| Main parameters 27            | 7      |
|-------------------------------|--------|
| Maintenance 44                | 1      |
| Measuring cable connection 14 | 1      |
| Measuring cable CYK 71 14     | 1      |
| Measuring cell 14             | 4      |
| Measuring range 46-47         | 7      |
| Measuring system              | 7      |
| Min. distance 47              | 7      |
| Monitoring features           | 5      |
| Mounting 10                   | )      |
| Mounting bracket              | 1      |
| N                             |        |
| Nameplate                     | 4      |
| 0                             |        |
| Operating concept 2:          | 1      |
| Operating concept             | 1<br>1 |
| Operating level 1 21 21       | י<br>2 |
| Operating level 2 21, 20      | 2      |
|                               | ر      |

Operating options21Operation5, 20-26

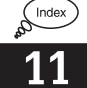

INDEX-E.CHP

| Р                           |   |
|-----------------------------|---|
| Packaging 2                 | ) |
| Parameter settings 24       | ŀ |
| Physical data               | ò |
| Pipe mounting, DN 30 200 10 | ) |
| Pipe mounting, DN 60 10     | ) |
| Polarisation detection      | 3 |
| Polarisation effects        | 3 |
| Post mounting 17            | , |
| Power supply                | ' |
| Power-up 20                 | ) |
| Product structure 3         | 3 |
| Profibus interface 41       |   |
| Protection type, Ex 48-49   | ) |
| Q                           |   |

| Questions .                       | <br> |  |  |  |   |  |  |  |   |   |   |   | 2        |  |
|-----------------------------------|------|--|--|--|---|--|--|--|---|---|---|---|----------|--|
| <b>R</b><br>Repairs<br>Resistance | <br> |  |  |  | • |  |  |  | • | • | 5 | , | 44<br>18 |  |
| <b>S</b>                          |      |  |  |  |   |  |  |  |   |   |   | E | 6        |  |

# Safety5-6Safety features6Secondary parameter23Secondary parameter menu23Service35, 44

### Symbols ...... 2 T

| TTechnical dataTemperature coefficient24-25Temperature compensation25, 46Temperature measurement46Temperature sensor7, 46Terminal block16Transmitter power supply units45Transport243 |
|----------------------------------------------------------------------------------------------------|
| Transport                                                                                                    |
|                                                                                                    |

#### U

| •                          |   |
|----------------------------|---|
| Uncompensated conductivity | , |
| Unpacking                  |   |
| Use 5                      | , |
| User info                  |   |
|                            |   |

### W

| vv               |  |
|------------------|--|
| Wall mounting    |  |
| Write protection |  |

Europe

Austria

□ Endress+Hauser Ges.m.b.H. Wien Tel. (01) 88056-0, Fax (01) 88056-35

Belarus Belorgsintez Minsk

Tel. (0172) 263166, Fax (0172) 263111

Belgium / Luxembourg Brussels Tel. (02) 2480600, Fax (02) 2480553

Bulgaria INTERTECH-AUTOMATION Tel. (02) 65 28 09, Fax (02) 65 28 09

Croatia ☐ Endress+Hauser GmbH+Co. Zagreb Tel. (01) 660 14 18, Fax (01) 660 14 18

**Cyprus** I+G Electrical Services Co. Ltd. Nicosia Tel. (02) 48 47 88, Fax (02) 48 46 90

Czech Republic

Endress+Hauser GmbH+Co. Praha Tel. (026) 6784200, Fax (026) 6784179

Denmark Denmark Hauser A/S Søborg Tel. (31) 67 31 22, Fax (31) 67 30 45

Estonia Elvi-Aqua Tartu Tel. (7) 42 27 26, Fax (7) 42 27 27

Finland

□ Endress+Hauser Oy Espoo Tel. (90) 8596155, Fax (90) 8596055

France Endress+Hause Huningue Tel. 89696768, Fax 89694802

Germany □ Endress+Hauser Meßtechnik GmbH+Co. Weil am Rhein Tel. (07621) 975-01, Fax (07621) 975-555

Great Britain □ Endress+Hauser Ltd. Manchester Tel. (0161) 2865000, Fax (0161) 9981841

Greece I & G Building Services Automation S.A. Athens Tel. (01) 924 15 00, Fax (01) 922 17 14

Hungary Mile Ipari-Elektro Budapest Tel. (01) 261 55 35, Fax (01) 261 55 35

Iceland Vatnshreinsun HF Reykjavik Tel. (05) 88 96 16, Fax (05) 88 96 13

Ireland Flomeaco Company Ltd. Kildare Tel. (045) 868615, Fax (045) 868182

Italy Endress+Hauser Italia S.p.A. Cernusco s/N Milano Tel. (02) 92106421, Fax (02) 92107153

Latvia Raita Ltd. Riga Tel. (02) 254795, Fax (02) 7258933

Lithuania Agava Ltd. Kaunas Tel. (07) 2024 10, Fax (07) 2074 14

Netherlands □ Endress+Hauser B.V. Naarden Tel. (035) 6958611, Fax (035) 6958825 Norway Endress+Hauser A/S Tranby

Tel. (032) 851085, Fax (032) 851112

Poland Endress+Hauser Polska Sp. z o.o.
 Warszawy Tel. (022) 7 20 10 90, Fax (0 22) 7 20 10 85

Portugal Tecnisis - Tecnica de Sistemas Industriais Linda-a-Velha Tel. (01) 4172637, Fax (01) 4185278

Romania Romconseng SRL

Bucharest Tel. (01) 4101634, Fax (01) 4101634 Russia Endress+Hauser Moscow Office Moscow

Tel., Fax: see Endress+Hauser GmbH+Co. Instruments International

Slovak Republic Transcom Technik s.r.o.

Bratislava Tel. (7) 521 31 61, Fax (7) 521 31 81 Slovenia Endress+Hauser D.O.O. Liubliana

Tel. (061) 1 59 22 17, Fax (061) 1 59 22 98 Spain Endress+Hauser S.A Endress+Hauser S.A.
 Barcelona
 Tel. (93) 480 33 66, Fax (93) 473 38 39

Sweden Endress+Hauser AB

Sollentuna Tel. (08) 6261600, Fax (08) 6269477 Switzerland □ Endress+Hauser AG Reinach/BL1 Tel. (061) 715 7575, Fax (061) 7111650

Turkey Intek Endüstriyel Ölcü ve Kontrol Sistemleri

Istanbu Tel. (0212) 275 1355, Fax (0212) 266 2775 Ukraine Industria Ukraïna

Tel. (44) 2685213, Fax (44) 2685213

Yugoslavia Meris d.o.o. Beograd Tel. (11) 4442966, Fax (11) 430043

#### Africa

Egypt Anasia Heliopolis/Cairo Tel. (02) 4179007, Fax (02) 4179008 Morocco Oussama S.A. Casablanca

Tel. (02) 241338, Fax (02) 402657 Nigeria
 J F Technical Invest. Nig. Ltd.

Lagos Tel. (1) 62 23 45 46, Fax (1) 62 23 45 48 South Africa Endress+Hauser Pty. Ltd.

Sandton Tel. (011) 4 44 1386, Fax (011) 4 44 1977

Tunisia Controle, Maintenance et Regulation Tunis Tel. (01) 793077, Fax (01) 788595

#### America

Argentina □ Endress+Hauser Argentina S.A. Buenos Aires Tel. (01) 5238008, Fax (01) 5220546

Bolivia Tritec S.R.I

Cochabamba Tel. (042) 56993, Fax (042) 50981

Brazil Samson Endress+Hauser Ltda.
 Sao Paulo Tel. (011) 5363455, Fax (011) 5363067

Canada ☐ Endress+Hauser Ltd. Burlington, Ontario Tel. (905) 6 81 92 92, Fax (905) 6 81 94 44

Chile DIN Instrumentos Ltda. Santiago Tel. (02) 2 05 01 00, Fax (02) 2 25 81 39 Colombia Colsein Ltd

Bogota D.C. Tel. (01) 2367659, Fax (01) 6107868 Costa Rica EURO-TEC S.A.

San Jose Tel. 296 15 42, Fax 296 15 42

Ecuador Insetec Cia. Ltda. Quito Tel. (02) 25 12 42, Fax (02) 46 18 33

Guatemala ACISA Automatizacion Y Control Industrial S.A. Ciudad de Guatemala, C.A. Tel. (02) 34 59 85, Fax (02) 32 74 31

Mexico Mexico City Tel. (5) 5 68 96 58, Fax (5) 5 68 41 83

Paraguay Incoel S.R.L. Asuncion Tel. (021) 21 39 89, Fax (021) 265 83

Uruguay Circular S.A. Montevideo Tel. (02) 92 57 85, Fax (02) 92 91 51

USA □ Endress+Hauser Inc. Greenwood, Indiana Tel. (317) 535-7138, Fax (317) 535-1489

Venezuela H. Z. Instrumentos C.A. Caracas Tel. (02) 9798813, Fax (02) 9799608

#### Asia

China Endress+Hauser Shanghai Instrumentation Co. Ltd. Shanghai Tel. (021) 64646700, Fax (021) 64747860

Endress+Hauser Beijing Office

Beijing Tel. (010) 68344058, Fax: (010) 68344068

Hong Kong Endress+Hauser (H.K.) Ltd. Hong Kong Tel. 25283120, Fax 28654171

India ☐ Endress+Hauser India Branch Office Mumbai Tel. (022) 6045578, Fax (022) 6040211

Indonesia PT Grama Bazita Jakarta Tel. (21) 7 97 50 83, Fax (21) 7 97 50 89

Japan □ Sakura Endress Co., Ltd. Tokyo Tel. (0422) 540611, Fax (0422) 550275

Malaysia Endress+Hauser (M) Sdn. Bhd. Petaling Jaya, Selangor Darul Ehsan Tel. (03) 7 33 48 48, Fax (03) 7 33 88 00

Pakistan Speedy Automation Karachi Tel. (021) 7722953, Fax (021) 7736884

Papua New Guinea SBS Electrical Pty Limited Port Moresby Tel. 53251188, Fax 53259556 Philippines Brenton Industries Inc. Makati Metro Manila Tel. (2) 8430661-5, Fax (2) 8175739

Singapore ☐ Endress+Hauser (S.E.A.) Pte., Ltd. Singapore Tel. 4 68 82 22, Fax 4 66 68 48

South Korea Endress+Hauser (Korea) Co., Ltd. Seoul Tel. (02) 6587200, Fax (02) 6592838

Taiwan Kingjarl Corporation Taipei R.O.C. Tel. (02) 7 18 39 38, Fax (02) 7 13 41 90

Thailand Endress+Hauser Ltd. Bangkok Tel. (2) 9967811-20, Fax (2) 9967810

Vietnam Tan Viet Bao Co. Ltd. Ho Chi Minh City Tel. (08) 8335225, Fax (08) 8335227

Iran Telephone Technical Services Co. Ltd. Tehran Tel. (021) 8746750, Fax(021) 8737295

Israel Tel-Aviv Tel. (03) 6480205, Fax (03) 6471992

**Jordan** A.P. Parpas Engineering S.A. Amman Tel. (06) 5539283, Fax (06) 5539205

Kingdom of Saudi Arabia Anasia Jeddah Tel. (02) 671 00 14, Fax (02) 672 59 29

Kuwait Kuwait Maritime & Mercantile Co. K.S.C. Safat Tel. 2434752, Fax 244 1486

Lebanon Nabil Ibrahim Jbeil Tel. (3) 25 40 51, Fax (9) 94 40 80

Sultanate of Oman Mustafa & Jawad Science & Industry Co. L.L.C.

Ruwi Tel. 60 20 09, Fax 60 70 66 United Arab Emirates

Descon Trading EST. Dubai Tel. (04) 35 95 22, Fax (04) 35 96 17

Yemen Yemen Company for Ghee and Soap Industry Taiz Tel. (04) 23 06 64, Fax (04) 21 23 38

#### Australia + New Zealand

Australia GEC Alsthom LTD. Sydney Tel. (02) 96 45 07 77, Fax (02) 97 43 70 35

New Zealand EMC Industrial Instrumentation Auckland Tel. (09) 4449229, Fax (09) 4441145

#### All other countries

Endress+Hauser GmbH+Co. Instruments International D-Weil am Rhein Germany Tel. (07621) 975-02, Fax (07621) 975345

□ Members of the Endress+Hauser group

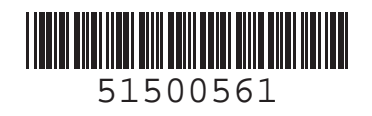

Endress+Hauser Unser Maßstab ist die Praxis 777